ScoutMap

# **Youth Member Onboarding**

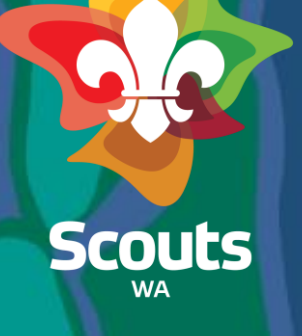

### Handbook Guide

Here's what you'll find in this handbook:

- Submit an Enquiry
- View/Update an Enquiry
- Submit Expression of Interest (EOI)
- View/Update Expression of Interest (EOI)
- Submit an Application
- Endorse an Application
- View/Update Application
- Pay Membership Fees

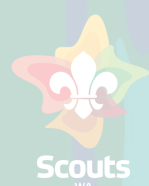

## Submit an Enquiry- General User

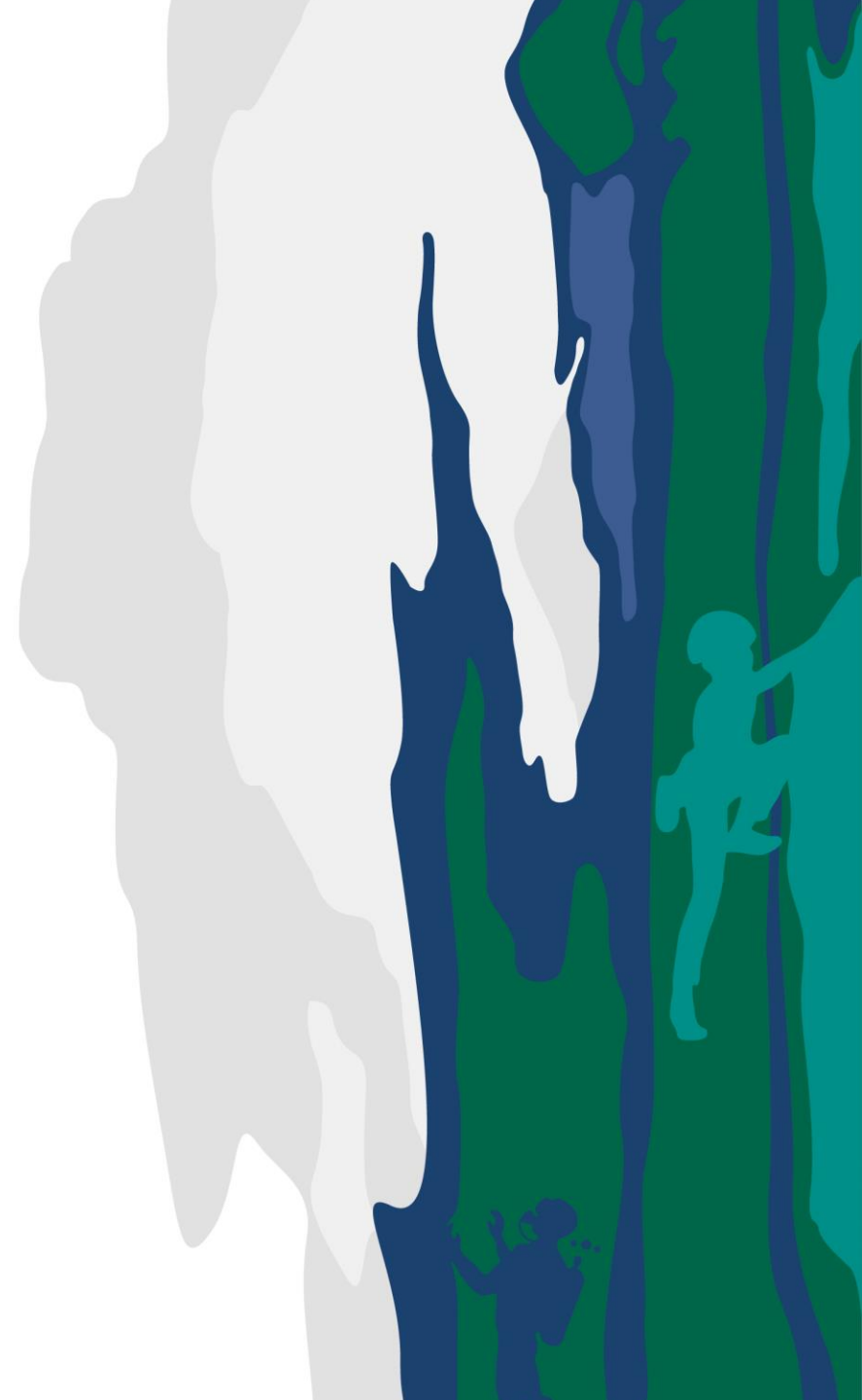

# Submit an Enquiry

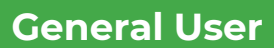

#### Steps

| Open your web browser and |
|---------------------------|
| enter the below URL       |
| For Parents/Guardians to  |
| Submit enquiry for Youth  |
| Member Enquiry link:      |

#### https://scoutmap.my.site.co m/scouts/s/enquirysubmission

Enter the details

| Enquiry                                                                     | Form - Scouts WA Youth Membership |                |  |    |
|-----------------------------------------------------------------------------|-----------------------------------|----------------|--|----|
| rimary Parent/Guardian Details/Emergency Contact details                    |                                   |                |  |    |
| First Name                                                                  |                                   |                |  |    |
| First Neme                                                                  |                                   |                |  |    |
| Last Name                                                                   |                                   |                |  |    |
| Autor Courtes                                                               |                                   |                |  |    |
| Phone No.                                                                   |                                   |                |  |    |
|                                                                             |                                   |                |  |    |
|                                                                             |                                   |                |  |    |
| Email                                                                       |                                   |                |  |    |
| you@example.com                                                             |                                   |                |  |    |
| tesidential Address                                                         |                                   |                |  |    |
|                                                                             |                                   |                |  |    |
|                                                                             |                                   |                |  |    |
| ity                                                                         |                                   | State/Province |  |    |
|                                                                             |                                   | WA             |  |    |
| ip/Postal Code                                                              |                                   | Country        |  |    |
|                                                                             |                                   | Australia      |  |    |
| outh Details 1                                                              |                                   |                |  |    |
| irst Name                                                                   |                                   |                |  |    |
| First Name                                                                  |                                   |                |  |    |
| ast Name                                                                    |                                   |                |  |    |
| Last Name                                                                   |                                   |                |  |    |
| referred Name                                                               |                                   |                |  |    |
|                                                                             |                                   |                |  |    |
| Gender                                                                      |                                   |                |  |    |
| None                                                                        |                                   |                |  | \$ |
| Date of Birth                                                               |                                   |                |  |    |
|                                                                             |                                   |                |  | =  |
| and Date in 1                                                               |                                   |                |  |    |
| inst Name                                                                   |                                   |                |  |    |
| First Name                                                                  |                                   |                |  |    |
| ast Name                                                                    |                                   |                |  |    |
| Last Name                                                                   |                                   |                |  |    |
| referred Name                                                               |                                   |                |  |    |
|                                                                             |                                   |                |  |    |
| Which group are you interested in joining?                                  |                                   |                |  |    |
| None                                                                        |                                   |                |  | \$ |
| dditional Comments                                                          |                                   |                |  |    |
|                                                                             |                                   |                |  |    |
| I have read and arree to the terms of privacy policy available at below UDI |                                   |                |  |    |
| https://scoutswa.com.au/policies-proce/unec/                                |                                   |                |  |    |
|                                                                             |                                   |                |  |    |
|                                                                             |                                   |                |  |    |

Scouts

# **Submit an Enquiry**

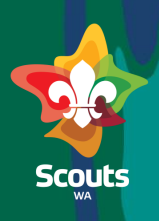

# General User Steps Select group Select check box Click on the Submit button

# View/Update Enquiry- Group Leader

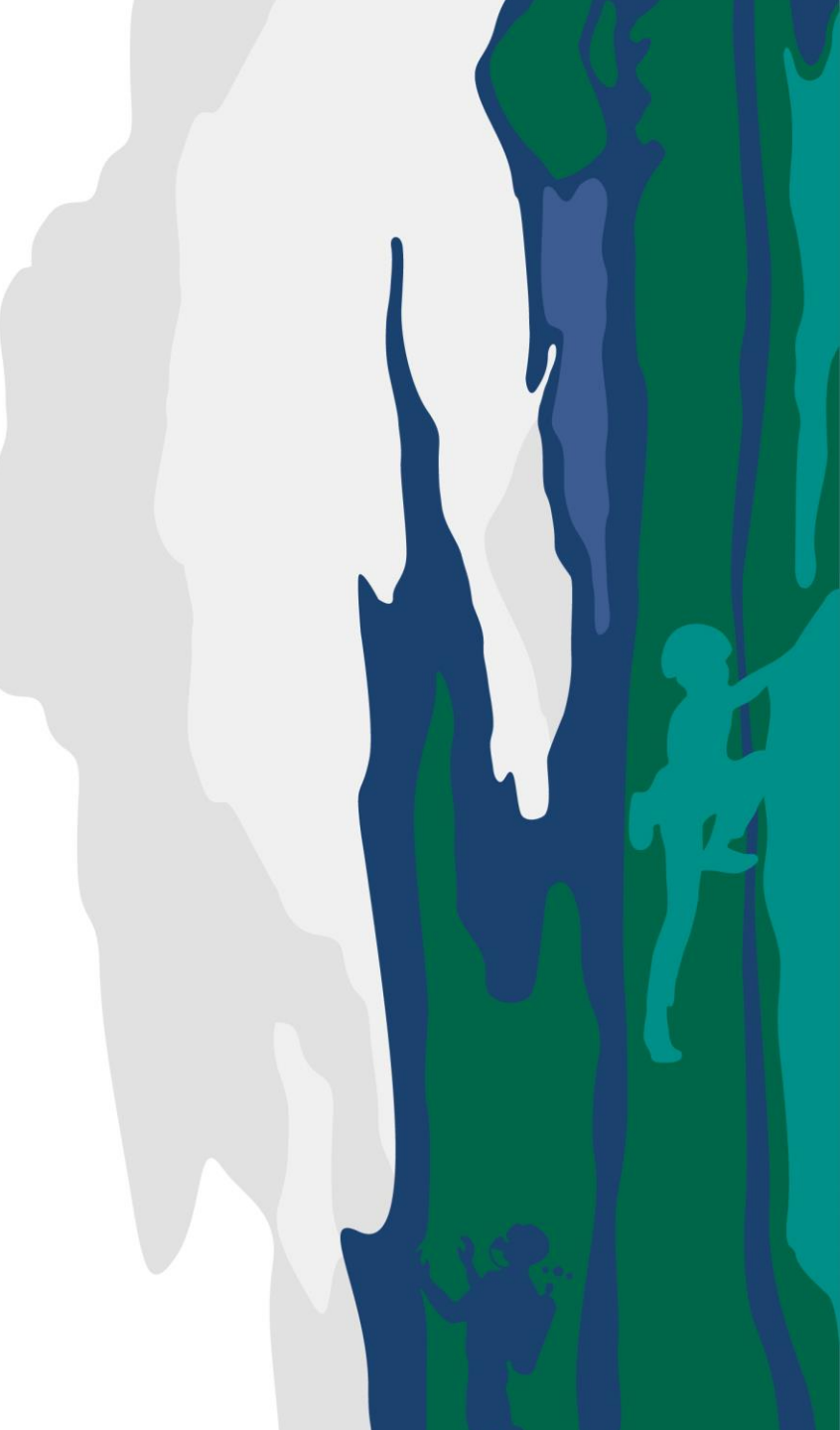

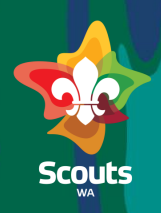

#### **Group Leader**

#### Steps

Log in to ScoutMap

Click on More tab

- 2
- 3
- Click the drop-down arrow and Select Cases/Request/Enquiries

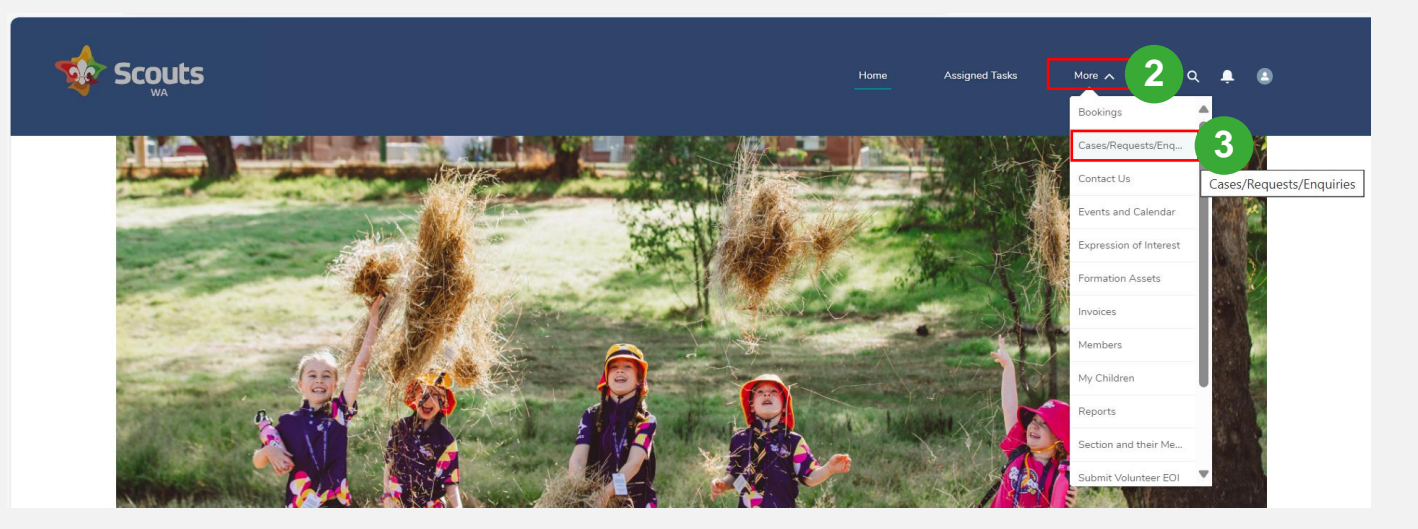

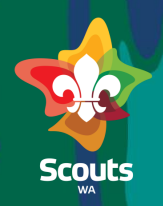

#### Group Leader

#### Steps

4

Click on Enquiry Tab Click on the Case Number

| 🤹 s |                     | Its                          |                                |                            |         |   |                             |   | Home               |        | Assigned | d Tasks            | More 🗸 | _        | م                 | 4      | 3  | • |
|-----|---------------------|------------------------------|--------------------------------|----------------------------|---------|---|-----------------------------|---|--------------------|--------|----------|--------------------|--------|----------|-------------------|--------|----|---|
|     | Enquirie            | s Resignatio                 | n Notices Request I            | Pending Actions R          | equests |   |                             |   |                    |        |          |                    |        |          |                   |        |    |   |
|     | Enqui<br>30 items • | ries ▼<br>Sorted by Case Nun | nber • Filtered by All cases - | Type • Updated a few secon | ds ago  |   |                             |   |                    |        | ٩        | Search this list   |        |          | \$ <del>1</del> ~ |        | Cł |   |
|     |                     | Case Nu 🕹 🗸                  | Parent Name 🗸                  | Youth Name 💊               | Age     | ~ | Account Name                | ~ | Date/Time Opened   | Status | ~        | Youth Gender       | ~      | Youth 2  |                   | $\sim$ |    |   |
|     | 4                   | 00001285                     | Monika Choudhary               | Monika Choudhary           | 31      |   | Monika Choudhary Household  |   | 22/2/2024, 1:48 pm | New    |          | Female             |        |          |                   |        | T  |   |
|     | 2                   | 00001276                     | Jai Ram                        | Sita Ram                   | 14      |   | Jai Ram Household           |   | 22/1/2024, 2:27 am | New    |          | Prefer not to answ | ver    | Dilip Ra | n                 |        | V  |   |
|     | 3                   | 00001275                     | ygygig ygiygiu                 | iugiugiu giugiug           | 0       |   | ygygig ygiygiu Household    |   | 20/1/2024, 6:03 pm | New    |          | Male               |        | ghig uyi | igi               |        | ¥  |   |
|     | 4                   | 00001274                     | uhiuhu iuyuiyiuo               | iuyiuy uiiuy               | 0       |   | uhiuhu iuyuiyiuo Household  |   | 20/1/2024, 6:01 pm | New    |          | Male               |        |          |                   |        | •  |   |
|     | 5                   | 00001272                     | yiyiuy iuyuiyuy                | hiuhuo hiuooi              | 0       |   | yiyiuy iuyuiyuy Household   |   | 20/1/2024, 5:12 pm | New    |          | Male               |        |          |                   |        | •  |   |
|     | 6                   | 00001271                     | truyru uruyruy                 | fuyfuy hffyuf              | 0       |   | truyru uruyruy Household    |   | 20/1/2024, 3:10 pm | New    |          | Male               |        |          |                   |        | T  |   |
|     | 7                   | 00001270                     | gigiug uigiugiu                | giuy ygiyg                 | 0       |   | gigiug uigiugiu Household   |   | 20/1/2024, 3:17 am | New    |          | Male               |        |          |                   |        | •  |   |
|     | 8                   | 00001269                     | huihiuhyiu uiuiu               | iuhiuh iuhiuh              | 0       |   | huihiuhyiu uiuiu Household  |   | 20/1/2024, 2:38 am | New    |          | Male               |        |          |                   |        | ¥  |   |
|     | 9                   | 00001251                     | Sugandhini Shetty              | Sakhi Shetty               | 17      |   | Sugandhini Shetty Household |   | 7/1/2024, 3:13 pm  | New    |          | Prefer not to answ | ver    | Anushka  | Shetty            |        | ¥  |   |
|     | 10                  | 00001250                     | GFN GLN                        | YF YL                      | 6       |   | GFN GLN Household           |   | 5/1/2024, 10:05 pm | New    |          | Nonbinary          |        | UJ UL    |                   |        | T  |   |

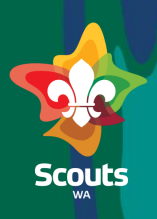

#### Group Leader

# 於 Steps

View the case details

#### 6 Click on Edit

| 🔹 Scouts                                                         |                                        | Home Assigned Tasks More 🗸 Q 🙎 🗈                     |
|------------------------------------------------------------------|----------------------------------------|------------------------------------------------------|
| Case<br>Priority Status Case Number<br>Medium New 00001285       |                                        | + Follow Edit 6<br>Edit                              |
| DETAILS RELATED                                                  |                                        | Log A Call New Task Post Email                       |
| Case Number<br>00001285<br>Formation Name                        | Cose Owner Contact Phone Contact Phone | Recap your call   Add     14 *   Q. Search this feed |
| Chittering Scout Group<br>Type<br>Enquiry<br>Additional Comments | Case SLA<br>1/3/2024<br>Status         | Scouts_WA (Customer) created this case.              |
|                                                                  | New V<br>Unsure of Group               | View more details                                    |

# Scouts

#### **Group Leader**

Steps
 Now, update the status
 Click the drop-down arrow and select In Progress
 Enter comments (If Any) in internal comments field
 Click on Save button

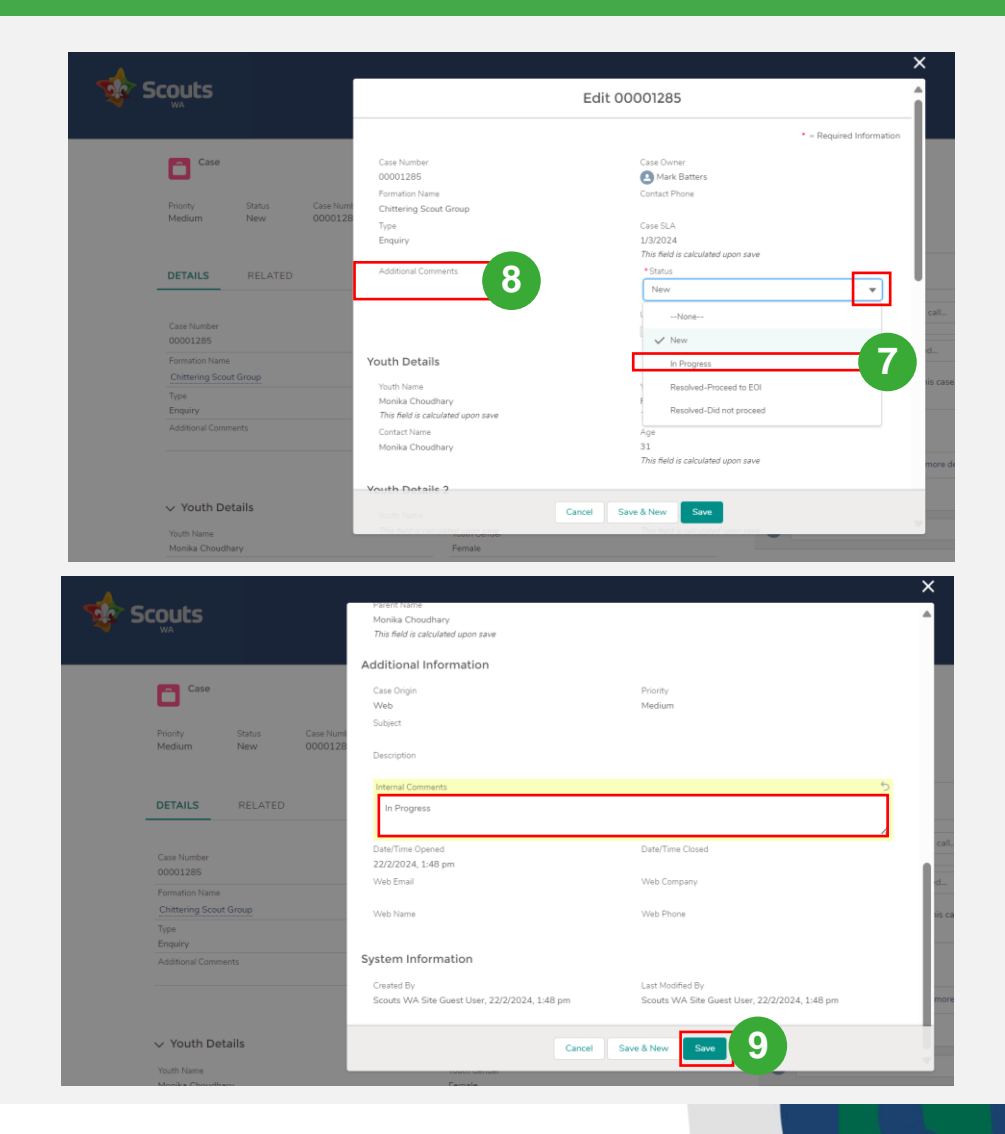

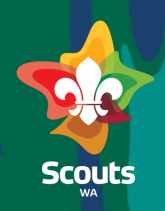

#### Group Leader

#### >>>> Steps

Click on Change Owner icon

| Scouts                                                                                                    |                                                                                                    | Home Assigned Teolo More v Q 岸 🚇                                                                                                    |
|----------------------------------------------------------------------------------------------------|----------------------------------------------------------------------------------------------------|----------------------------------------------------------------------------------------------------|
| Fronty Status Case Medium In Progress 00001285                                                                                                    |                                                                                                    | + Follow Est                                                                                                    |
| DETAILS RELATED                                                                                                    |                                                                                                    | Log A Call New Task Post Email                                                                                                    |
| Casa Number<br>00002885<br>Francesco Nama<br>Cettering Sored Group<br>Type<br>Additional Comments<br>Volta Nama<br>Works Coundary<br>Contace Name<br>Monika Coundary | Case Owner  Case Dane  Coster Dane  Case Suit  Lingcold  Service  Unue of Group  Voum Gender  Female  Age  21 | Reage your cell.     Add       Q. Saach thui feed.     To e       Q. Saach thui feed.     To e       Q. Saach thui feed.     To e       Q. Soach thui feed.     To e       Q. Soach thui feed.     To e       Q. We none details     To e       Q. Wite a comment.     To e |
| Vouth Details 2 Vouth Name                                                                                                    | Youth Gender                                                                                                  |                                                                                                    |
| Youth 2                                                                                                    | Age<br>O                                                                                                    |                                                                                                    |
| Parent/Guardian Details     Context Ensil                                                                                                    | Armint Name                                                                                                   |                                                                                                    |

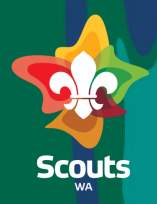

#### **Group Leader**

#### >>>> Steps

Click the drop-down arrow and select Queues

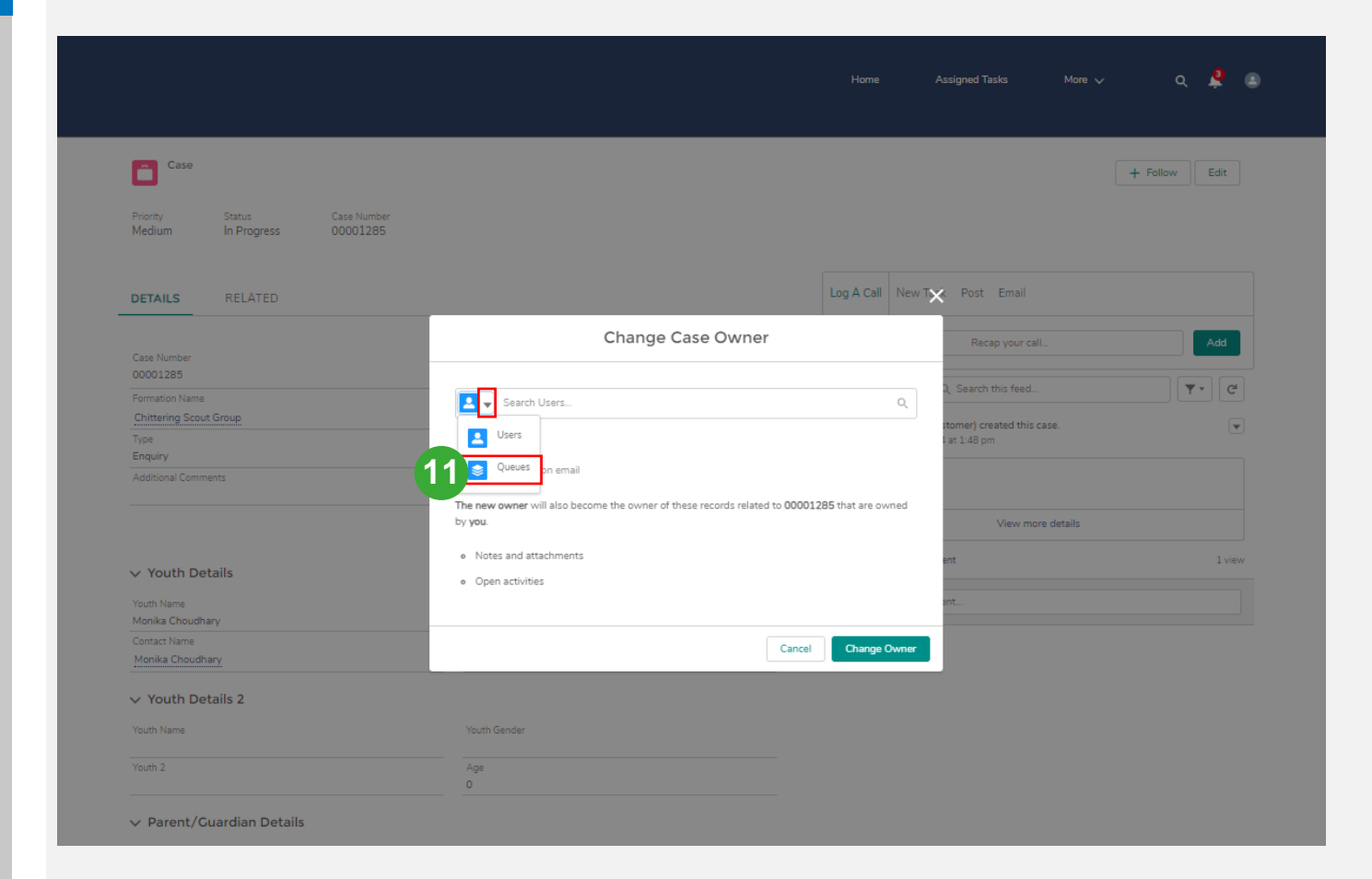

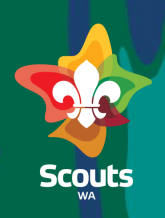

#### **Group Leader**

#### >>>> Steps

- <sup>12</sup> Search Membership Service
  - Queue
  - Click on Change Owner

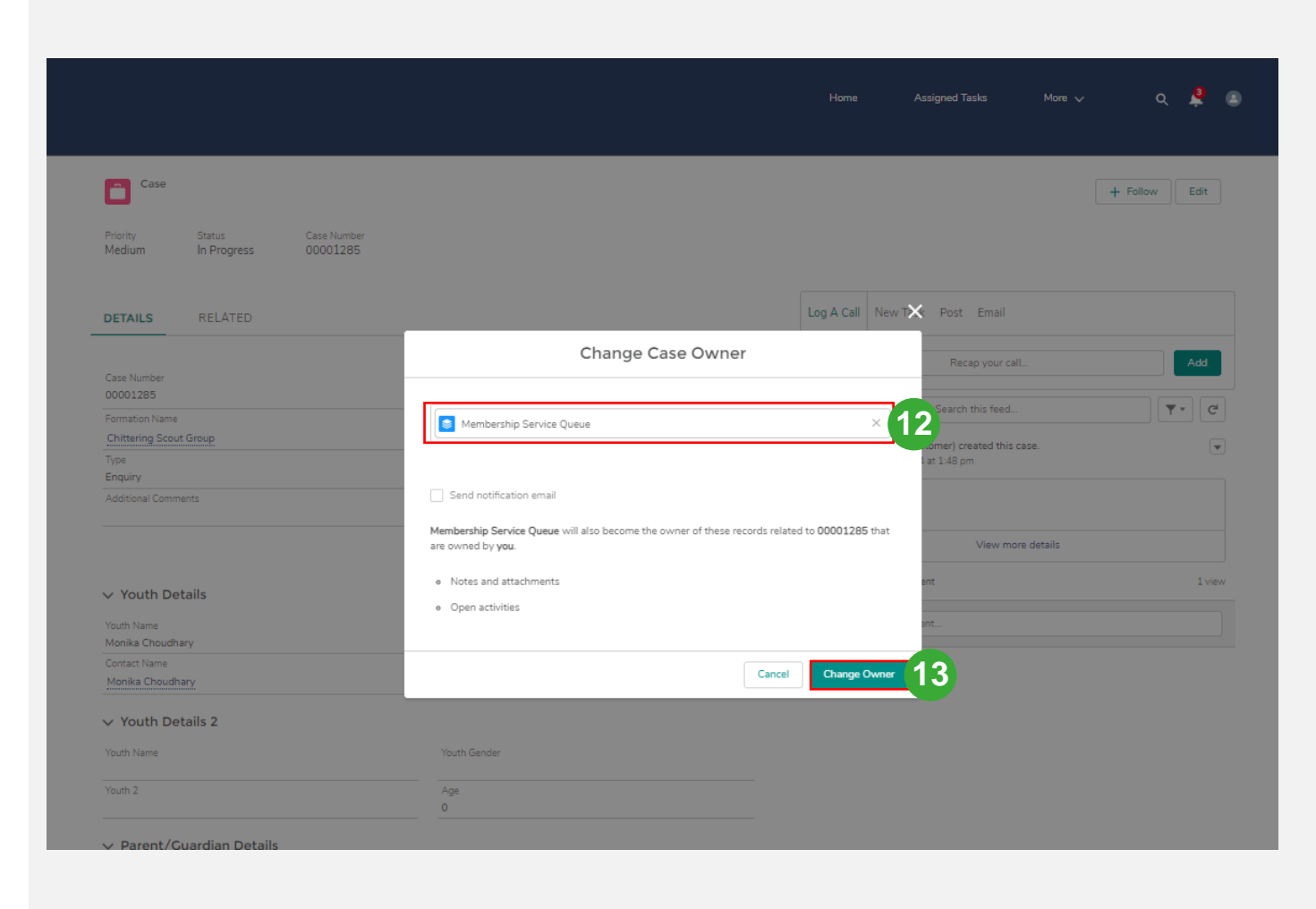

# View/Update Enquiry- Member Services

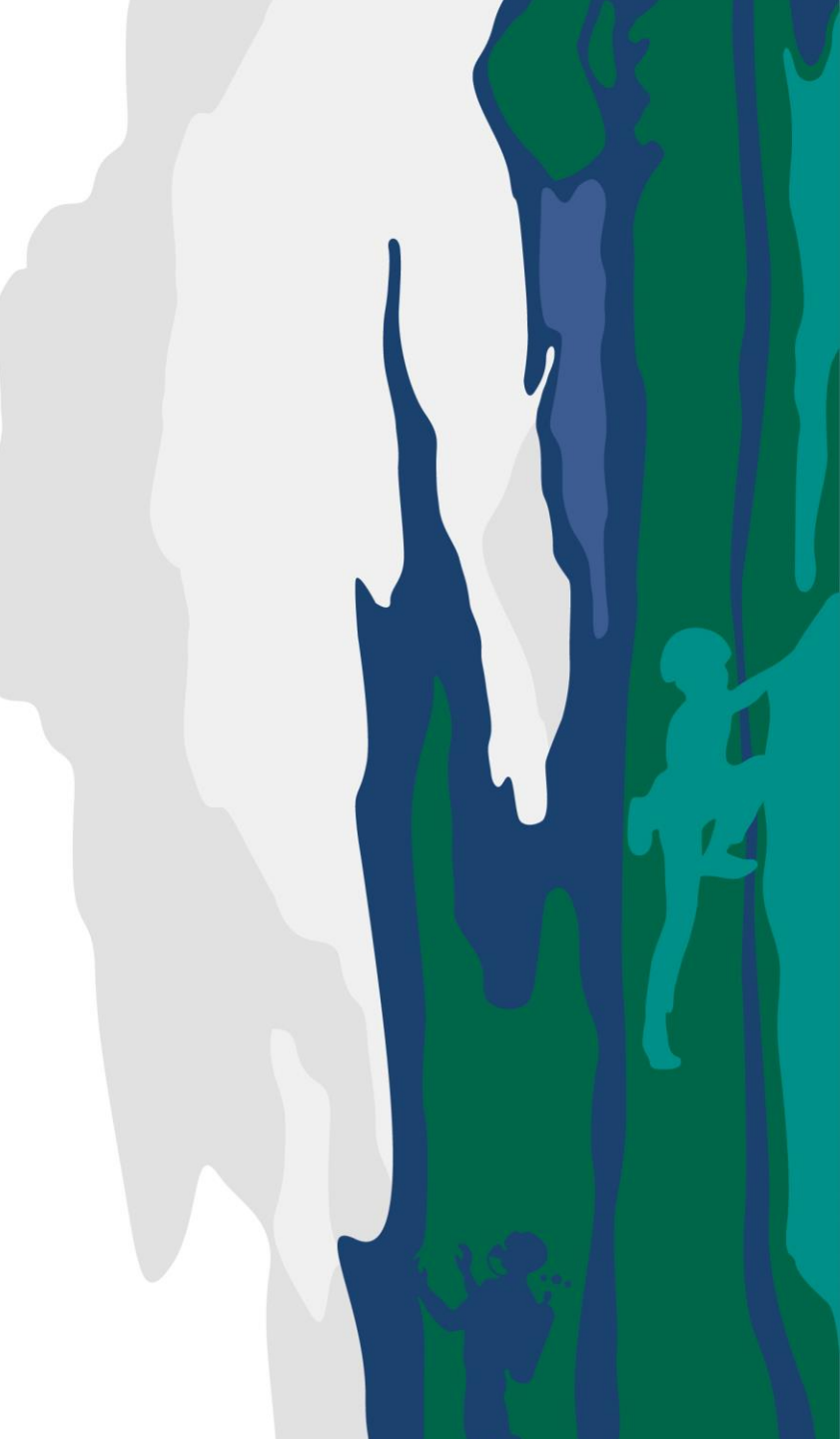

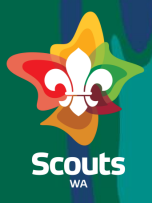

#### **Member Services**

1

Log on to ScoutMap

- Select the Membership Service Queue List view
  - Click on Case number to view details

| 9                                                                               |                                                                                                    |                                  | Q Se                                                                                                    | earch                                                                                                    |                                                                                                    |                                                                                                    |
|---------------------------------------------------------------------------------|----------------------------------------------------------------------------------------------------|----------------------------------|----------------------------------------------------------------------------------------------------|----------------------------------------------------------------------------------------------------|----------------------------------------------------------------------------------------------------|----------------------------------------------------------------------------------------------------|
|                                                                                 | Customer Engagem                                                                                                    | Cases 🗸                          |                                                                                                    |                                                                                                    |                                                                                                    |                                                                                                    |
| A                                                                               | Cases                                                                                                    |                                  |                                                                                                    |                                                                                                    |                                                                                                    |                                                                                                    |
|                                                                                 | Membership Service Q                                                                                                    | ueue 🔻 💉 🔼                       |                                                                                                    |                                                                                                    |                                                                                                    | Conrect this I                                                                                                    |
| 44 iten                                                                         | ms • Sorted by Type • Filtered by Me                                                                                                    | mbership Service Queue • Updated | a few seconds ago                                                                                                    |                                                                                                    |                                                                                                    | < search this i                                                                                                    |
|                                                                                 | Case Number                                                                                                    | ✓ Type↓                          | ✓ Contact Name                                                                                                    | ✓ Parent Name                                                                                                    | ✓ Status                                                                                                    | V Priority                                                                                                    |
| 1                                                                               | 00001236                                                                                                    | Role Change                      | Srihan A                                                                                                    |                                                                                                    | New                                                                                                    | Medium                                                                                                    |
| 2                                                                               | 00001259                                                                                                    | Role Change                      | Chris Mick                                                                                                    |                                                                                                    | New                                                                                                    | Medium                                                                                                    |
| 3                                                                               | 00001168                                                                                                    | Resignation Notice               | Jennith A                                                                                                    | Jennith A                                                                                                    | New                                                                                                    | Medium                                                                                                    |
| 4                                                                               | 00001169                                                                                                    | Resignation Notice               | Pinky P                                                                                                    |                                                                                                    | New                                                                                                    | Medium                                                                                                    |
| 5                                                                               | 00001170                                                                                                    | Resignation Notice               | Priya H                                                                                                    |                                                                                                    | New                                                                                                    | Medium                                                                                                    |
| _                                                                               | _                                                                                                    |                                  |                                                                                                    |                                                                                                    |                                                                                                    |                                                                                                    |
| 8 item                                                                          | Cases<br>Recently Viewed                                                                                                    |                                  |                                                                                                    |                                                                                                    | Q. Search this list                                                                                                    | New Change Owne                                                                                                    |
| B item                                                                          | Cases Recently Viewed                                                                                                    | ∽ Subject                        | √ Status                                                                                                    | ✓ Date/Time Opened                                                                                                    | Q. Search this list                                                                                                    | New Change Owne                                                                                                    |
| item                                                                            | Cases Recently Viewed                                                                                                    | ∨ Subject                        | V Status<br>In Progress                                                                                                    | Date/Time Opened     22/2/2024, 1:48 pm                                                                                                    | Q. Search this list                                                                                                    | New Change Own                                                                                                    |
| i item                                                                          | Cases Recently Viewed                                                                                                    | V Subject                        | V Status<br>In Progress<br>New                                                                                                    | ✓ Date/Time Opened<br>22/2/024, 1/48 pm<br>4/12/2023, 12-23 pm                                                                                                    | Case Owner Allas      Membership Service Queue      mbatt                                                                                                    | New Change Own<br>□ • C 	 ●<br>•<br>•<br>•<br>•<br>•<br>•<br>•<br>•<br>•                                                                                                    |
| item                                                                            | Cases<br>Recently Viewed                                                                                                    | V Subject                        | V Status<br>In Progress<br>New<br>In Progress                                                                                                    | ✓         Date/Time Opened           22/2/2024, 1.148 pm           4/12/2023, 12:23 pm           21/12/2023, 1:20 pm                                                                                                    | C. Search this list                                                                                                    | New Change Own                                                                                                    |
| 2<br>3                                                                          | Cases Recently Viewed   Recently Viewed   Case Number Case Number Cooo125 Cooo114 Cooo119 Cooo1276                                                                                                    | √ Subject                        | V Status<br>In Progress<br>New<br>In Progress<br>New                                                                                                    | ✓ Date/Time Opened<br>22/2/2024, 1:48 pm<br>4/12/2023, 1223 pm<br>21/12/2023, 120 pm<br>22/1/2024, 227 am                                                                                                    | Search this list      Search this list      Case Owner Alias      Membership Service Queue      Membership Service Queue      Membership Service Queue                                                                                                 | New Change Own                                                                                                    |
| 3 item<br>1<br>2<br>3<br>4                                                      | Cases Recently Viewed   Recently Viewed   Case Number  Case Number  Conoctass  Conoctass  Conoctas  Conoctas  Conoct                                                                                                    | √ Subject                        | V Status<br>In Progress<br>New<br>In Progress<br>New<br>New                                                                                                    | Date/Time Opened           22/2/2024, 1:48 pm           4/12/2023, 1:23 pm           21/12/2023, 1:20 pm           22/2/2024, 2:27 am           23/1/2024, 7:28 pm                                                                                                    | Q. Search this list     \$ • (       V     Case Owner Alias       Membership Service Queue     mbatt       Membership Service Queue     Membership Service Queue       Membership Service Queue     ph                                                 | New Change Own                                                                                                    |
| 8 item<br>1 2<br>3 4<br>5 6                                                     | Cases<br>Recently Viewed<br>(Case Number<br>00001285<br>0000141<br>00001190<br>00001275<br>00001275                                                                                                    | √ Subject                        | V Status<br>In Progress<br>New<br>In Progress<br>New<br>New<br>New<br>New                                                                                                    | Date/Time Opened           22/2/2024, 1/48 pm           4/12/2023, 12:23 pm           21/12/2023, 12:0 pm           22/1/2024, 2:27 am           23/1/2024, 7:28 pm           20/1/2024, 6:03 pm                                                                                                    | C Search this list \$ - (<br>Case Owner Alias<br>Membership Service Queue<br>mbatt<br>Membership Service Queue<br>ph<br>mbatt                                                                                                    | New Change Own                                                                                                    |
| 8 item<br>1 1<br>2 3<br>4 4<br>5 6<br>7                                         | Cases<br>Recently Viewed<br>Case Number<br>Case Number<br>Case Number<br>Convoltation<br>Convoltation<br>Convolta | ∨ Subject                        | Status       In Progress       New       In Progress       New       New       New       New       New       New                                                                                                    | Date/Time Opened           22/2/2024, 1148 pm           4/12/2023, 1222 pm           21/12/2023, 120 pm           21/12/2024, 222 am           23/1/2024, 728 pm           20/1/2024, 603 pm           21/12/2023, 715 pm                                                                                                    | Q. Search this list     \$ • (       V     Case Owner Alias       Membership Service Queue       Membership Service Queue       Membership Service Queue       ph       mbatt       58                                                                 | New Change Own                                                                                                    |
| 3 item<br>1 1<br>2 3<br>3 4<br>4 5<br>5 6<br>7 8                                | Cases<br>Recently Viewed<br>Case Number<br>Case Number<br>Coortizes<br>00001141<br>00001190<br>00001275<br>00001275<br>00001275<br>00001255<br>0000118                                                                                                    | √ Subject                        | Status       In Progress       New       In Progress       New       New       New       New       New       New       New       New       New                                                                                                   | ✓         Date/Time Opened           22/2/2024, 1:48 pm         4/12/2023, 1:22 pm           21/12/2023, 1:20 pm         21/12/2024, 1:20 pm           22/1/2024, 2:27 am         23/1/2024, 2:27 am           23/1/2024, 2:28 pm         20/1/2024, 6:03 pm           21/1/2/2023, 7:15 pm         21/12/2023, 1:22 am                                                                                                    | Q. Search this list <ul> <li>Case Owner Alias</li> <li>Membership Service Queue</li> <li>Membership Service Queue</li> <li>Membership Service Queue</li> <li>Membership Service Queue</li> <li>ph</li> <li>mbatt</li> <li>Sa</li> <li>msmit</li> </ul> | New Change Own                                                                                                    |
| 8 item<br>1 2<br>3 4<br>5 6<br>7 8<br>9                                         | Cases Recently Viewed                                                                                                    | √ Subject                        | Status       In Progress       New       In Progress       New       New       New       New       New       New       New       New       New       New       New       New       New       New                                                 | Data/Time Opened           22/2/024, 1:48 pm           4/12/2023, 12:23 pm           21/12/2023, 12:02 pm           21/12/2024, 2:27 am           23/1/2024, 7:28 pm           20/1/2024, 6:03 pm           21/12/2023, 17:29 pm           21/12/2024, 6:27 am           20/1/2024, 6:27 am           21/12/2024, 6:29 pm           21/12/2023, 7:29 pm           25/11/2023, 7:20 pm                                                             | Search this list                                                                                                    | New Change Own                                                                                                    |
| 1 2<br>3 4<br>5 6<br>7 8<br>9 10                                                | Cases Recently Viewed                                                                                                    | √ Subject                        | V     Status       In Progress       New       In Progress       New       New       New       New       New       New       New       New       New       New       New       New       New       New       New                                 | Data/Time Opened           22/2/024, 148 pm           4/12/2023, 12:23 pm           21/12/2023, 12:0 pm           21/12/2023, 12:0 pm           21/12/2023, 12:0 pm           21/12/2023, 12:0 pm           21/12/2023, 12:0 pm           21/12/2023, 12:0 pm           21/12/2023, 12:0 pm           21/12/2023, 12:0 pm           21/12/2023, 12:2 pm           25/11/2023, 12:2 pm           24/11/2023, 7:20 pm           24/11/2023, 7:20 pm | Search this list      Search this list      Case Owner Allas      Membership Service Queue      mbatt      Membership Service Queue      ph      mbatt      sa      msmit      dchan      dchan                                                        | New Change Own                                                                                                    |
| 2<br>3<br>4<br>5<br>6<br>7<br>8<br>9<br>10<br>11                                | Cases Recently Viewed                                                                                                    | ∨ Subject                        | Status       In Progress       In Progress       In Progress       New       New       New       New       New       New       New       New       New       New       New       New       New       New       New       New       New       New | ✓         Data/Time Opened           22/2/2024, 148 pm           4/12/2023, 1223 pm           21/12/2023, 120 pm           21/12/2024, 227 am           23/1/2024, 227 am           20/1/2024, 603 pm           21/12/2023, 715 pm           21/12/2023, 715 pm           24/11/2023, 720 pm           24/11/2023, 720 pm           21/11/2023, 720 pm           21/11/2023, 554 pm                                                               | Search this list      Case Owner Alias      Membership Service Queue      mbatt      Membership Service Queue      ph      mbatt      Sa      msmit      dchan      sm                                                                                 | New Change Own                                                                                                    |
| 1 item<br>1 item<br>2<br>3<br>4<br>5<br>5<br>5<br>7<br>3<br>9<br>10<br>11<br>12 | Cases Recently Viewed                                                                                                    | ✓ Subject                        | Status       In Progress       New       New       New       New       New       New       New       New       New       New       New       New       New       New       New       New       New       New       New       New       New       | Date/Time Opened           22/2/024, 1:48 pm           4/12/023, 1223 pm           21/12/023, 120 pm           21/12/024, 2:27 am           22/1/2024, 2:27 am           21/12/023, 120 pm           21/12/023, 120 pm           21/12/023, 120 pm           21/12/023, 7:15 pm           25/11/2023, 7:20 pm           24/11/2023, 7:20 pm           21/11/2023, 5:54 pm           21/11/2023, 5:54 pm                                           | Search this list      Case Owner Alias      Membership Service Queue      mbatt      Membership Service Queue      ph      mbatt      sa      msmit      dchan      dchan      sm      Membership Service Queue                                        | New         Change Own           III * C         III *           III * C         III *           III * C         III *           III * C         III *           III *         III *           III *         IIII *           III *         III *           III *         III *           III *         III *           III *         III *           III *         III *           III *         III *           III *         IIII * |

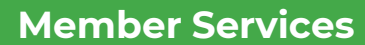

#### >>>> Steps

4

Click on Account in the Account Name field on the Enquiry

|                                  |              | Q Search                   |        |             |                                  |   |               |                                                                                      | •    | <u>ې</u> ت ( | • C  |
|----------------------------------|--------------|----------------------------|--------|-------------|----------------------------------|---|---------------|--------------------------------------------------------------------------------------|------|--------------|------|
| Customer Engagem Cases           | ✓ 💼 00001285 | Case ∨ ×                   |        |             |                                  |   |               |                                                                                      |      |              |      |
| Contact Name<br>Monika Choudhary |              | Age<br>31                  |        |             |                                  | > | Scot<br>22 Fi | u <b>ts WA Site Guest User (Customer)</b><br>ebruary 2024 at 1:48 pm<br>Case created |      |              | (    |
| ✓ Youth Details 2                |              |                            |        |             |                                  |   |               |                                                                                      | ///) | $\sim$       | 1151 |
| Youth Name                       |              | Youth Gender               |        |             |                                  |   | Act           | tivity History (0)                                                                   |      |              | ▼    |
| Youth 2                          |              | Age                        |        |             |                                  |   |               |                                                                                      |      |              |      |
|                                  |              | 0                          | E.     | Monika Chou | dhary                            | • | ×             |                                                                                      |      |              |      |
| ✓ Parent/Guardian Details        |              |                            | -      | Household   |                                  | • |               |                                                                                      |      |              |      |
| Contact Email                    |              | Account Name               | Phone  |             | Billing Address                  |   |               |                                                                                      |      |              |      |
| monika.f.monika@capgemini.com    |              | Monika Choudhary Household |        |             |                                  |   |               |                                                                                      |      |              |      |
| Parent Name<br>Monika Choudhary  | 4            |                            | Websit | 2           | Account Owner<br>Chandraprabha I | þ |               |                                                                                      |      |              |      |
| ✓ Additional Information         |              |                            |        | No related  | lists to display                 |   |               |                                                                                      |      |              |      |
| Case Origin                      |              | Priority                   |        |             |                                  |   |               |                                                                                      |      |              |      |

Scouts

# Scouts

#### **Member Services**

#### >>>> Steps

Click on Enable As Partner.

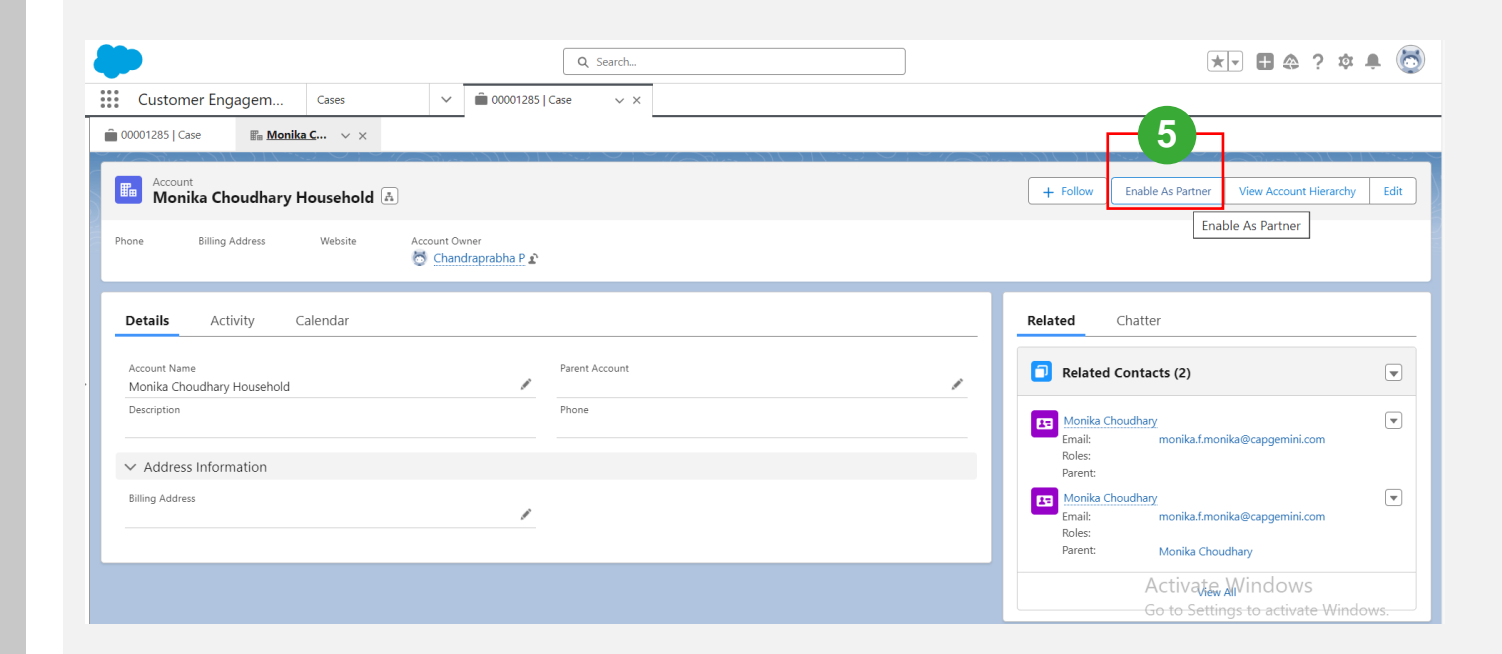

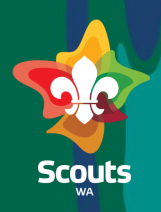

#### **Member Services**

#### >>>> Steps

Click on Enable As Partner Button.

| 💼 00001285   Case 🛛 📰 Monika C 🗸 🗙          |                                                                                                    |                                                                                                    |      |
|---------------------------------------------|----------------------------------------------------------------------------------------------------|----------------------------------------------------------------------------------------------------|------|
| Account<br>Monika Choudhary Household 🛋     |                                                                                                    | K + Follow Enable As Partner View Account Hierarchy                                                       | Edit |
| Phone Billing Address Website Account Owner | Enable As Partner                                                                                                    |                                                                                                    |      |
| Details Activity Calendar                   | Once an account is enabled as a partner, it appears in reports and list views that are filtered on the<br>isPartner field. Additionally, partner users can be created from contacts associated with this account. Are<br>you sure? | elated Chatter                                                                                            |      |
| Account Name<br>Monika Choudhary Household  | Cancel Enable As Partner                                                                                                    | Related Contacts (2)                                                                                      |      |
| Description                                 | Phone                                                                                                    | Monika <u>Choudhary</u><br>Email: monika.f.monika@capgemini.com<br>Roles:                                 | •    |
| Address miorifiduori  Billing Address       | /                                                                                                    | Parent:<br>Monika Choudhary<br>Email: monika.f.monika@capgemini.com<br>Roles:<br>Parent: Monika Choudhary | •    |

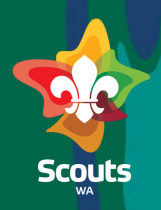

#### **Member Services**

#### >>>> Steps

Account is enabled as Partner Account.

|                                            |               | Q Search       |   | ★ - 🗄 ಿ 🤉 🌣                                              | Ļ       |
|--------------------------------------------|---------------|----------------|---|----------------------------------------------------------|---------|
| Customer Engagem Cases                     | ✓             | ase v X        |   |                                                          |         |
| 00001285   Case 🛛 🖬 Monika C 🗸 🗙           |               |                |   |                                                          |         |
| Account<br>Monika Choudhary Household 🏝    |               |                |   | + Follow View Account Hierarchy Edit Disable Partne      | er Acco |
| hone Billing Address Website               | Account Owner |                |   |                                                          |         |
|                                            |               |                |   |                                                          |         |
| Details Activity Calendar                  |               |                |   | Related Chatter                                          |         |
| Account Name<br>Monika Choudhary Household | /             | Parent Account | 1 | Related Contacts (2)                                     |         |
| Description                                |               | Phone          |   | Monika Choudhary                                         |         |
|                                            |               |                |   | Roles:                                                   |         |
| <ul> <li>Address Information</li> </ul>    |               |                |   | Falelig                                                  |         |
| Address Information Billing Address        | /             |                |   | Monika Choudhary<br>Email: monika.f.monika@capgemini.com |         |

#### **Member Services**

#### >>>> Steps

8

Click on Related Tab and Select Parent Contact under Related tab

|                                                                                                    | Q Search                        | ★▼ 🖩 🌣 ? 🌣 🐥                                                                                                    |
|----------------------------------------------------------------------------------------------------|---------------------------------|----------------------------------------------------------------------------------------------------|
| Customer Engagem Cases                                                                                                    | ✓ 💼 00001285   Case ∨ ×         |                                                                                                    |
| 00001285   Case Monika C 🗸 🗙                                                                                                    |                                 |                                                                                                    |
| Account<br>Monika Choudhary Household 🛋                                                                                                |                                 | + Follow View Account Hierarchy Edit Disable Partner Acco                                                                                                    |
| none Billing Address Website Accc<br>정                                                                                                 | ount Owner<br>Chandraprabha P 🖍 |                                                                                                    |
|                                                                                                    |                                 |                                                                                                    |
| Details Activity Calendar                                                                                                    |                                 | Related Chatter                                                                                                    |
| Details Activity Calendar<br>Account Name<br>Monika Choudhary Household                                                                | Parent Account                  | Related Chatter                                                                                                    |
| Details Activity Calendar<br>Account Name<br>Monika Choudhary Household<br>Description                                                 | Parent Account Phone            | Related     Chatter       Related Contacts (2)     Image: Contacts (2)       Monika Choudhary<br>Email:     monika f.monika@capgemini.com<br>Roles:                                                                                                    |
| Details     Activity     Calendar       Account Name     Monika Choudhary Household       Description            ✓ Address Information | Parent Account<br>Phone         | Related       Chatter         Related Contacts (2)       Image: Contacts (2)         Image: Contact Contacts (2)       Image: Contact Contacts (2)         Image: Contact Contact Cont |

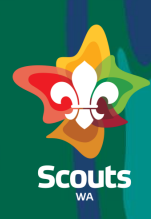

#### **Member Services**

#### >>>> Steps

Click on Enable Partner User button

\* 🖬 🚓 ? 🌣 🐥 🐻 Q Search... Customer Engagem... Cases V X 💼 00001285 | Case 🌇 Monika C... 🗸 🗙 🖽 <u>Monika C</u>... 🗸 🗙 Contact Monika Choudhary 🛃 + Follow nable Partner User Clone Delete 💌 able Partner User 9 Title Phone (2) 🔻 Email Contact Owner Contact Type 👼 Chandraprabha P 🖍 monika.f.monika@capgemini.com Parent 0985643248 Activity Chatter Details Related 🖸 🔻 🗹 🔻 > Membership Information Filters: All time • All activities • All types ✓ Primary Parent/Guardian/Emergency Contact Refresh • Expand All • View All Parent Relationship to Prospective Youth Member ø ✓ Upcoming & Overdue Emergency Contact Same As Parent Emergency Contact No activities to show. Get started by sending an email, scheduling a task, and more. ✓ Ancestory No past activity. Past meetings and tasks marked as done show up here.

Scouts

# Scouts

#### **Member Services**

#### Steps

Select Profile as Parent Partner Community User

#### Click on Save

Now, Parent is enabled as Partner user

| ) ( <del> )</del> ( () |
|------------------------|
| л( <del>~</del> )(«    |
| 271(7 - 71)            |
| Help for this Page 🌀   |
|                        |
|                        |
| Required Information   |
|                        |
|                        |
|                        |
|                        |
|                        |
|                        |
|                        |
|                        |
|                        |
|                        |
|                        |

#### **Member Services**

#### Steps

A user will be created for the parent

Below permission sets are assigned

- GoMeddo User
- GoMeddo Experience
   Cloud User

| Anand Vardhan                     |                                                                        |                                                                                                    | Help for this Page                                                                                      |
|-----------------------------------|------------------------------------------------------------------------|----------------------------------------------------------------------------------------------------|----------------------------------------------------------------------------------------------------|
| Permission Set Assignments [4]    | Permission Set Assignments: Activatio<br>Third-Party Account Links [0] | n Required (0)   Permission Set Group Assignments (0)   Permission Set License Assignments (0)  <br>  Installed Mobile Agos (0)   Authentication Settings for External Systems (0)   Login History (0+1 | User Skills (0)   Managers in the Role Hierarchy (5+)   OAuth Agos (0)   User Provisioning Accounts (0) |
| User Detail                       |                                                                        | Edit Sharing Reset Password Freeze                                                                                                    |                                                                                                    |
| Name                              | Anand Vardhan                                                          | Role                                                                                                    | Anand Vardhan Household Partner User                                                                    |
| Alias                             | avard                                                                  | User License                                                                                                    | Partner Community                                                                                       |
| Email                             | anand.vardhan@yopmail.com                                              | Profile                                                                                                    | Parent Partner Community User                                                                           |
| Username                          | anand.vardhan@parent.com                                               | Active                                                                                                    | 1                                                                                                    |
| Nickname                          | anand.vardhan i                                                        | Partner User                                                                                                    | $\checkmark$                                                                                            |
| Title                             |                                                                        | Customer Portal User                                                                                                    |                                                                                                    |
| Company                           |                                                                        | Contact                                                                                                    | Anand Vardhan                                                                                           |
| Department                        |                                                                        | Marketing User                                                                                                    |                                                                                                    |
| Division                          |                                                                        | Mobile Push Registrations                                                                                                    | View                                                                                                    |
| Address                           | 100 feet road<br>Perth WA 8322<br>Australia                            | Allow Forecasting                                                                                                    |                                                                                                    |
| ermission Set Assignments         | E                                                                      | dit Assignments                                                                                                    | Permission Set Assignments Help                                                                         |
| Action Permission Set Label       |                                                                        | Date Assigned                                                                                                    | Expires On                                                                                              |
| Del GoMeddo Experience Cloud User |                                                                        | 13/2/2024                                                                                                    |                                                                                                    |
| Del GoMeddo Scheduler             |                                                                        | 13/2/2024                                                                                                    |                                                                                                    |
| Del GoMeddo User                  |                                                                        | 13/2/2024                                                                                                    |                                                                                                    |
|                                   |                                                                        |                                                                                                    |                                                                                                    |

Scouts

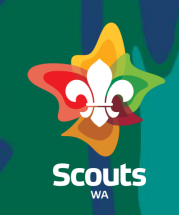

#### Member Services (Required only in Prod)-SS need to be updated later

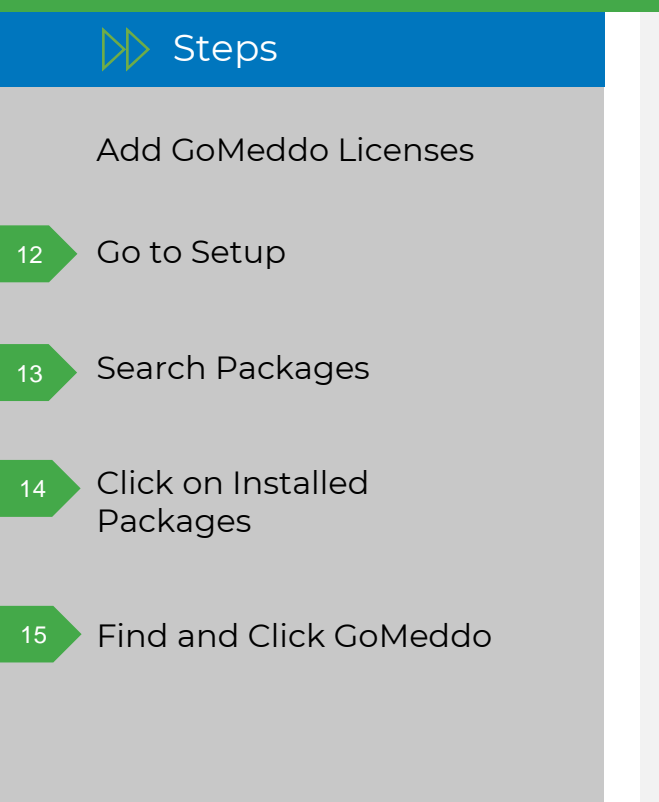

| ★ 🖬 🏶 ? 🕸 12 🗟 | QP     | łack                             |
|----------------|--------|----------------------------------|
|                | 🗸 Арр  | S                                |
|                | $\sim$ | Packaging                        |
|                |        | Installed <mark>Pack</mark> ages |
|                |        | <mark>Pack</mark> age Manager    |
|                |        | <mark>Pack</mark> age Usage      |
|                |        |                                  |

#### Installed Packages

|             | uonugoo                                                    |                                                 |                        |                           |                     |              |      |      |         |                   |
|-------------|------------------------------------------------------------|-------------------------------------------------|------------------------|---------------------------|---------------------|--------------|------|------|---------|-------------------|
| Action      | Package Name                                               | Publisher                                       | Version Number         | Namespace Prefix          | Install Date        | Limits       | Apps | Tabs | Objects | AppExchange Ready |
| Uninstall   | GS_Sales_Reports_Dashboards                                | Salesforce Success Programs                     | 1.0                    |                           | 25/8/2023, 1:44 pm  | 1            | 0    | 0    | 0       | Not Applicable    |
| Uninstall   | Salesforce Connected Apps                                  | Salesforce.com                                  | 1.7                    | sf_com_apps               | 28/11/2023, 2:41 pm | $\checkmark$ | 0    | 0    | 0       | Not Passed        |
|             | Description<br>This package contains Connected Application | ons for all the officially supported Salesforce | client applications su | ch as Touch, Salesforce f | or Outlook, Sa      |              |      |      |         |                   |
| Uninstall   | Salesforce Mobile Apps                                     | Salesforce.com                                  | 1.20                   | sf_chttr_apps             | 30/10/2023, 3:54 pm |              | 0    | 0    | 0       | Passed            |
|             | Description<br>This package contains connected application | ns for the officially supported Salesforce Mo   | bile Apps              |                           |                     |              |      |      |         |                   |
| Jninstall   | Salesforce.com CRM Dashboards                              | salesforce.com                                  | 1.0                    |                           | 25/8/2023, 1:44 pm  | 1            | 0    | 0    | 0       | Not Applicable    |
|             | Description<br>Salesforce.com CRM Dashboards               |                                                 |                        |                           |                     |              |      |      |         |                   |
| Jninstall   | FlowActionsBasePack                                        | UnofficialSF                                    | 3.15                   | usf3                      | 16/1/2024, 2:34 pm  | 1            | 0    | 0    | 0       | Not Passed        |
| Jninstall 👔 | GoMeddo                                                    | GoMeddo                                         | 5.9                    | B25                       | 8/11/2023, 12:11 pm |              | 4    | 30   | 56      | Passed            |
| Jninstall   | recordDetail 1                                             | UnofficialSF                                    | 1.9.1                  |                           | 16/1/2024, 2:42 pm  | ✓            | 0    | 0    | 0       | Not Applicable    |
| Uninstall   | FlowScreenComponentsBasePack                               | UnofficialSF                                    | 3.3.1                  |                           | 16/1/2024, 2:38 pm  | 1            | 0    | 0    | 2       | Not Applicable    |
| Uninstall   | Survey Force                                               | Salesforce.com                                  | 2.63                   |                           | 20/12/2023, 4:43 pm | 1            | 2    | 4    | 4       | Not Applicable    |
| Jninstall   | Salesforce Agile Accelerator                               | Salesforce Agile Packaging Org                  | 1.161                  | agf                       | 3/10/2023, 1:50 pm  |              | 2    | 35   | 94      | Passed            |
|             |                                                            |                                                 |                        |                           |                     |              |      |      |         |                   |

Description

An agile project management app by Salesforce. Please read our "Getting Started Guide" which can be downloaded from our AppExchange listing and visit.

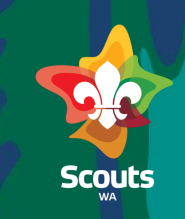

#### Member Services (Required only in Prod)-SS need to be updated later

#### >>>> Steps

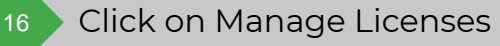

17 Add user

|                                    |            |            |                       |                       |                               | AVIO          |                           | ~.         |
|------------------------------------|------------|------------|-----------------------|-----------------------|-------------------------------|---------------|---------------------------|------------|
| Package Details<br>GoMeddo (Manage | d)         |            |                       |                       | 1                             |               | Help fo                   | or this Pa |
| Installed Package Detail           | ,          | Uninsta    | II View Components    | s Manage Licenses     | Become Primary Contact        | View Dependen | ncies                     |            |
| Package Name                       | GoMeddo    |            |                       |                       | Version Number 5.1            | 4             |                           |            |
| Language                           | English    |            |                       | First Insta           | alled Version Number 5.9      | )             |                           |            |
| Version Name                       | 2024/03/04 |            |                       |                       | Package Type Ma               | inaged        |                           |            |
| incorport libers                   |            | Add Linear | Domous Multiple Usoro | A   B   C   D   E   F | G   H   I   J   K   L   M   N | 0 2 0 8       | S   I   U   V   W   X   Y | Z   Uth    |
|                                    |            | Add Users  | Remove multiple users |                       |                               |               |                           |            |
|                                    |            |            |                       |                       |                               |               |                           |            |

## Submit EOI for Youth Membership-Parent/Guardian

# Submit EOI for youth Membership

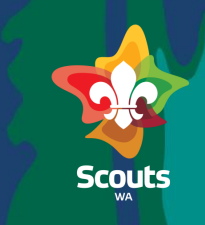

| rent                                    |                                                                                                    |
|-----------------------------------------|----------------------------------------------------------------------------------------------------|
| > Steps                                 | Hi <b></b> _                                                                                                    |
| Parent will receive a<br>Welcome email. | Welcome to Scout CEPI To get started, go to<br>Username:<br>Thanks,<br>Scouts WA                                                                           |
| Click on link and set the               |                                                                                                    |
| password                                | Enter a new password for<br>Make sure to include at least:<br>10 characters<br>1 uppercase letter<br>1 lowercase letter<br>1 number<br>1 special character |
|                                         | * New Password  * Confirm New Password  Change Password  Password was last changed on 11/3/2024, 10:55 am.                                                 |

# **Submit EOI for Youth Membership**

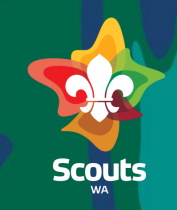

#### Parent

# Steps Log on to Portal Click on Expression of Interest

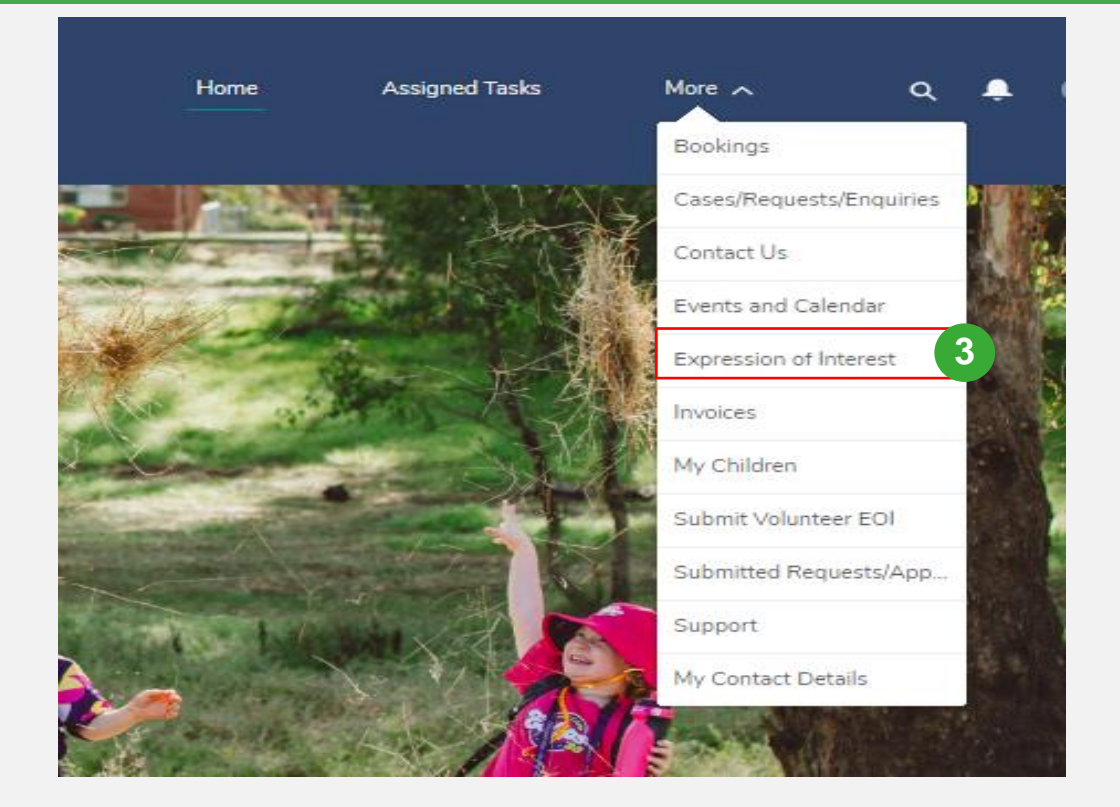

# **Submit EOI for Youth Membership**

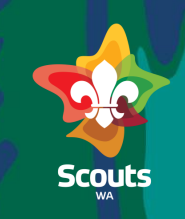

#### Parent

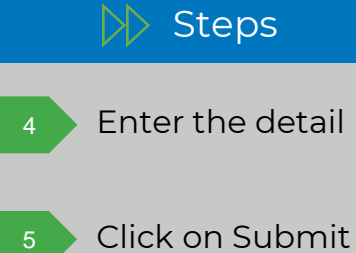

| Prospective Youth Member Details                                                                                                    |                |   |   |
|----------------------------------------------------------------------------------------------------|----------------|---|---|
| Ferthlame<br>Kent Mana                                                                                                    |                |   |   |
| P 922 NBUR                                                                                                    |                |   |   |
| Last Norm                                                                                                    |                |   |   |
|                                                                                                    |                |   |   |
| revenue revea                                                                                                    |                |   |   |
|                                                                                                    |                |   |   |
| *Dete Of Birth                                                                                                    |                |   |   |
|                                                                                                    |                |   |   |
| *Gender                                                                                                    |                |   |   |
|                                                                                                    |                | • |   |
| Residential Address                                                                                                    |                |   |   |
| 2010                                                                                                    |                |   |   |
|                                                                                                    |                |   |   |
| Chy .                                                                                                    | State/Province |   |   |
|                                                                                                    | WA             |   |   |
| ZuiPontal Code                                                                                                    | Country        |   |   |
|                                                                                                    | Australia      |   |   |
| Shert                                                                                                    |                |   |   |
|                                                                                                    |                |   |   |
| New Institution Contest                                                                                                    |                |   |   |
| Salation                                                                                                    |                |   |   |
| · +None++                                                                                                    |                | * |   |
| First Name                                                                                                    |                |   |   |
| lie -                                                                                                    |                |   |   |
| Last Name                                                                                                    |                |   |   |
| Adam                                                                                                    |                |   |   |
| *Relationation to Prospective Youth Member                                                                                          |                |   |   |
|                                                                                                    |                |   |   |
| *Muble Np.                                                                                                    |                |   |   |
|                                                                                                    |                |   |   |
| + Prostate Facel (*)                                                                                                    |                |   |   |
| volterande rom                                                                                                    |                |   |   |
|                                                                                                    |                |   |   |
| Securdary timet O                                                                                                    |                |   |   |
| Indica he on                                                                                                    |                |   |   |
| *Intervited Group/Formation                                                                                                    |                |   |   |
|                                                                                                    |                | • |   |
| Envirgency Contact                                                                                                    |                |   |   |
| -None                                                                                                    |                |   |   |
| Realized Industry                                                                                                    |                |   |   |
| remente e contratario.<br>Por un contribute for presentati o un de presidencia la lor e dischille: bassiment estano por antificazi. |                |   |   |
| una pres concepter una prolabectiva pouro manipar to nava a disability, impartient or long-term condition?                          |                |   |   |
| ⊖ No                                                                                                    |                |   |   |
| Does the prospective youth member have any allergies?                                                                               |                |   |   |
| O Yes                                                                                                    |                |   |   |
| Data the located is worth member face and medications with them?                                                                    |                |   |   |
| O Yes                                                                                                    |                |   |   |
| O No.                                                                                                    |                |   |   |
| Does the prospective youth member have; (glease tick all applicable and provide additional details)                                 |                |   |   |
| Diabetes                                                                                                    |                |   |   |
| Epilepty E                                                                                                    |                |   |   |
| Is there any further information you consider to be important?                                                                      |                |   |   |
| O Yes                                                                                                    |                |   |   |
|                                                                                                    |                |   |   |
| I have read and agree to the terms of the Scouts Australia privacy policy available at below URL                                    |                |   |   |
| Any Book on a light control doubted and an a state of a part of an include                                                          |                |   | _ |
|                                                                                                    |                |   |   |
|                                                                                                    |                |   |   |

# **Submit EOI for Youth Membership**

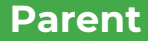

#### >> Steps

- Click on Submitted Volunteer EOI tab
  - Select 'Submitted Member Applications' list view
  - Now, you will be able to see EOI Submitted

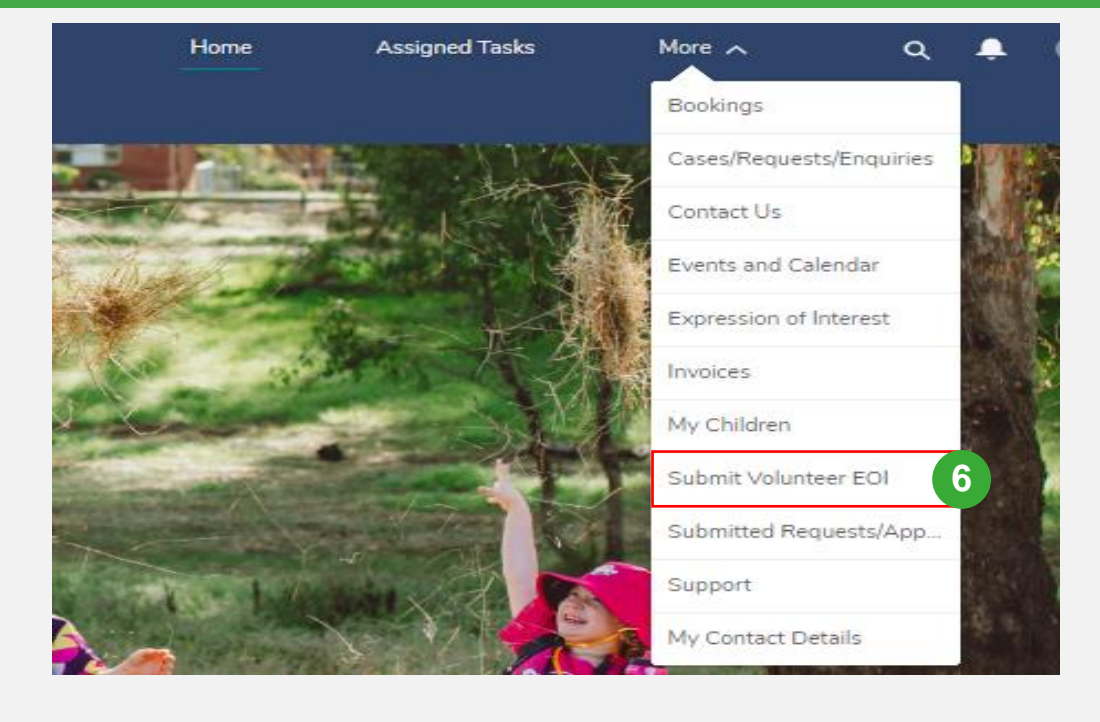

| Sub    | mi     | tted Member Applications 👻                       | 7                                 |                      |              |                               |       |                    |                 |        |        |   |
|--------|--------|--------------------------------------------------|-----------------------------------|----------------------|--------------|-------------------------------|-------|--------------------|-----------------|--------|--------|---|
| 2 item | ns • S | orted by Opportunity Name • Filtered by All oppo | rtunities - Opportunity Record Ty | rpe, Stage • Updated | a minute ago |                               |       | Q Search this list |                 | ষ্টা - | •      | C |
|        |        | Opportunity Name 🕇 🛛 🗸                           | Household 🗸                       | Parent 🗸             | Member 🗸     | Email 🗸                       | Age 🚿 | 🖌 Mobile No. 🗸 🗸   | Stage           |        | $\sim$ |   |
| 1      |        | Mithil H - Expression of Interest                | Group Account1                    | Priya H              | Mithil H     | nikhil.pabelkar@capgemini.com | 12    | 0990088009         | Onboarding con  | nplete |        | ¥ |
| 2      |        | White Adam - Expression of Interest              | Blue Adam Household               | Blue Adam            | White Adam   | potluri.likhita@capgemini.com | 13    |                    | Application Sub | mitted | (      | v |

## View/Update Expression of Interest- Group Leader

# View/Update Expression Of Interest (EOI)

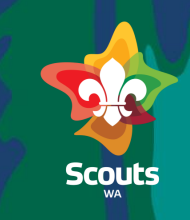

#### **Group Leader**

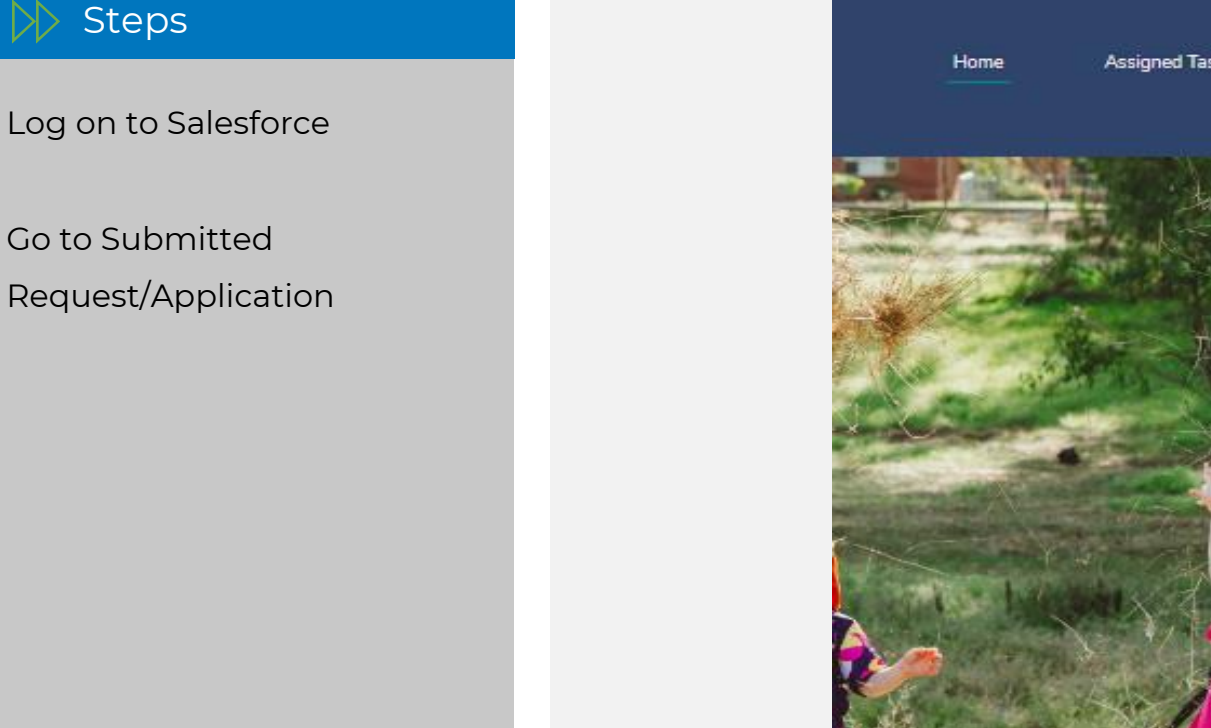

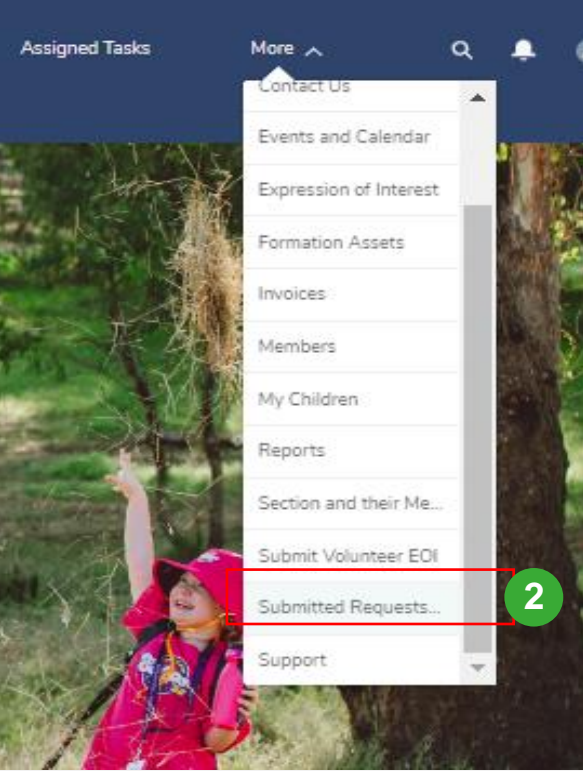

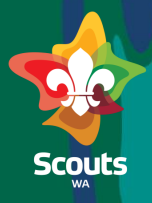

#### Group Leader

#### >>>> Steps

Select Submitted Applications list view

Click on Opportunity Name
 to view application

| 3 | Submitt    | ed Applications Subm         | nitted Member Applicati           | on Submittee         | l Volunteer Appl | ication                 |       |            |            |                     |                   |   |
|---|------------|------------------------------|-----------------------------------|----------------------|------------------|-------------------------|-------|------------|------------|---------------------|-------------------|---|
|   | EOI Su     | ıbmitted 🔻                   |                                   |                      |                  |                         |       |            |            |                     |                   |   |
|   | 19 items • | Sorted by Opportunity Name • | Filtered by All opportunities - S | Stage • Updated a fe | w seconds ago    |                         |       |            |            | Q, Search this list | र्ष्ट्रि <b>प</b> |   |
|   | Λ          | Opportunity Name 🕇 🗸         | Household 🗸                       | Parent V             | Member 🗸         | Email 🗸                 | Age 🗸 | Phone 🗸    | Mobile 🗸   | Stage 🗸             | M V Opportu V     |   |
|   |            | Amrutha H - Expression       | Priya H                           |                      | Amrutha H        | poojitha.ch@capgemini   | 16    |            |            | Application Submitt | EOI Member        | T |
|   | 2          | Ananya Vardhan - Expr        | Anand Vardhan Househ              |                      | Ananya Vardhan   | anand.vardhan@yopmai    | 8     |            |            | Application Submitt | EOI Member        | • |
|   | З          | Gopal H - Expression of      | Priya H                           |                      | Priya H          | potluri.likhita@capgemi |       | 0990088009 |            | Application Submitt | EOI Member        | W |
|   | 4          | Gopal H - Expression of      | Priya H                           |                      |                  |                         |       |            |            | Application Submitt | EOI Member        | ¥ |
|   | 5          | Gopal H - Expression of      | Priya H                           |                      |                  |                         |       |            |            | Application Submitt | EOI Member        | ¥ |
|   | 6          | Gopal H - Expression of      | Priya H                           |                      |                  |                         |       |            |            | Application Submitt | EOI Member        | ¥ |
|   | 7          | Gopal H - Expression of      | Priya H                           | Priya H              | Gopal H          | poojitha.ch@capgemini   | 18    |            | 0990088009 | Application Submitt | EOI Member        | ¥ |
|   | 8          | Gopal H - Expression of      | Priya H                           |                      | Gopal H          | poojitha.ch@capgemini   | 18    | 0990088009 |            | Application Submitt | EOI Member        | V |
|   | 9          | Gopal H - Expression of      | Priya H                           | Priya H              | Gopal H          | poojitha.ch@capgemini   | 18    |            | 0990088009 | Application Submitt | EOI Member        | V |
|   | 10         | Gopal H - Expression of      | Priya H                           | Priya H              | Gopal H          | poojitha.ch@capgemini   | 18    | 0990088009 | 0990088009 | Application Submitt | EOI Member        | ¥ |
|   | 11         | Jennith A - Expression o     | Jennith A Household               | Jennith A            |                  |                         |       |            | 0191919191 | Application Submitt | EOI Member        | ¥ |
|   | 12         | Jennith A - Expression o     | Jennith A Household               | Jennith A            |                  |                         |       |            | 0191919191 | Application Submitt | EOI Member        | ¥ |
|   | 13         | Jennith A - Expression o     | Jennith A Household               | Anitha A             |                  |                         |       |            | 0843765219 | Application Submitt | EOI Member        | V |
|   | 14         | Jennith A - Expression o     | Jennith A Household               | Anitha F             | Jennith A        | khushboo.goel@capge     | 20    | 0191919191 | 0191919291 | Application Submitt | EOI Member        | ¥ |
|   | 15         | Lee Adam - Expression        | Blue Adam Household               | Blue Adam            | Lee Adam         | blue.adam@yopmail.com   | 18    |            | 0987656433 | Application Submitt | EOI Member        | ¥ |
|   | 16         | Rithvik V - Expression o     | Jennith A Household               | Jennith A            | Jennith A        | khushboo.goel@capge     | 20    | 0191919191 | 0191919191 | Application Submitt | EOI Member        | ¥ |
|   | 17         | ShreyasQ PatilQ - Expre      | ShreyasQ PatilQ House             | ShreyasQ Patil       | ShreyasQ PatilQ  | pshreyas20@gmail.com    | 37    |            | 0978789008 | PCC Initiated       | EOI Volunteer     | ¥ |
|   | 18         | Sitha Ramineni - Expres      | Ram Ramineni Househo              |                      | Sitha Ramineni   | ramineni.ram@yopmail    | 8     |            |            | Waitlist            | EOI Member        | W |
|   | 19         | White Adam - Expressi        | Blue Adam Household               | Blue Adam            | White Adam       | potluri.likhita@capgemi | 13    | 0986667557 | 0987656433 | Application Submitt | EOI Member        | • |

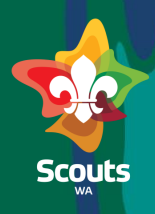

#### **Group Leader**

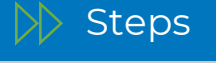

On the Application detail (Opportunity Detail)

- Go to Prospective Youth Member detail
- Click on Member Name
- 7 Go to Related Tab
- 8 Go to Related accounts section
  - Click on Add Relationship

| <ul> <li>Prospective Youth Member</li> </ul> | Details 5             |        |                   |                  |
|----------------------------------------------|-----------------------|--------|-------------------|------------------|
| Member                                       |                       | Age    |                   |                  |
| Jennith A                                    |                       | 20     |                   |                  |
| Gender                                       |                       | School |                   |                  |
| Male                                         |                       |        |                   |                  |
|                                              |                       |        |                   |                  |
| Contact                                      |                       |        |                   |                  |
| Mr. Jennith A                                |                       |        |                   |                  |
| Title Phone (2) 💌                            | Email                 |        | Contact Owner     | Contact Type     |
| 0191919191                                   | khushboo.goel@capgemi | ni.com | Chandraprabha P 🏦 | Adult            |
|                                              |                       |        |                   |                  |
|                                              |                       |        |                   |                  |
|                                              |                       |        |                   |                  |
|                                              |                       |        |                   |                  |
|                                              | ٦                     |        |                   |                  |
| 🗇 Related Accounts (6+)                      | 8                     |        | 9                 | Add Relationship |
|                                              |                       |        |                   |                  |
| Account Name                                 | Direct                |        | Roles             |                  |
| Chittering Scout Group                       |                       |        | Other             | V                |
| District SW                                  |                       |        | Decision Maker    | V                |
| Jennith A Household                          |                       |        |                   | Ţ                |

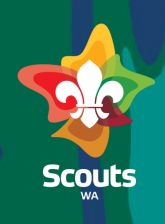

#### Group Leader

>>>> Steps

On the add relationship screen

In the Account Field select the relevant formation

Select the role

2 Click on Save

| New                                      | Account Co  | ntact Relationship              | 0       |                 |
|------------------------------------------|-------------|---------------------------------|---------|-----------------|
|                                          |             |                                 | * = Req | uired Informati |
| Account Contact Relationship Information |             |                                 |         |                 |
| * Account<br>Search Accounts             | Q           | Roles<br>Available              | Chosen  |                 |
| Complete this field.                     |             | Cub Scouts                      |         |                 |
|                                          |             | Rovers                          | •       |                 |
| * Contact                                |             | Scouts<br>Relationship Strength |         |                 |
| A B                                      | ×           | None                            |         | •               |
| Primary Formation                        |             | Active                          |         |                 |
| Relationship Status                      |             |                                 |         |                 |
| Start Date                               |             |                                 |         |                 |
|                                          | ä           |                                 |         |                 |
| End Date                                 | Cancel Save | & New Save                      | 12      |                 |

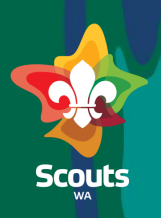

# Group Leader

Steps

<sup>3</sup> Go back to Opportunity

- 4 Click on pencil icon beside the stage
  - Update Stage to 'In Trial'
  - Click on Save
    - Now, Application is moved to 'In Trial' and 'Member Number' is generated

NOTE: You can keep application in 'Waitlist' by changing Stage to 'Waitlist'.

| * Stage                               |               |  |
|---------------------------------------|---------------|--|
| vvaltiist                             | ¥             |  |
| None                                  |               |  |
| Application Submitted                 |               |  |
| ✓ Waitlist                            |               |  |
| In Trial 15                           |               |  |
| Membership Applicatio                 | on Submitted  |  |
| Endorsed/Pending Pay                  | ment          |  |
| E<br>Onboarding complete              |               |  |
| Did not proceed                       |               |  |
| <ul> <li>Prospective routi</li> </ul> | member becaus |  |
|                                       |               |  |
|                                       |               |  |

# Submit Membership Application-Parent/Guardian

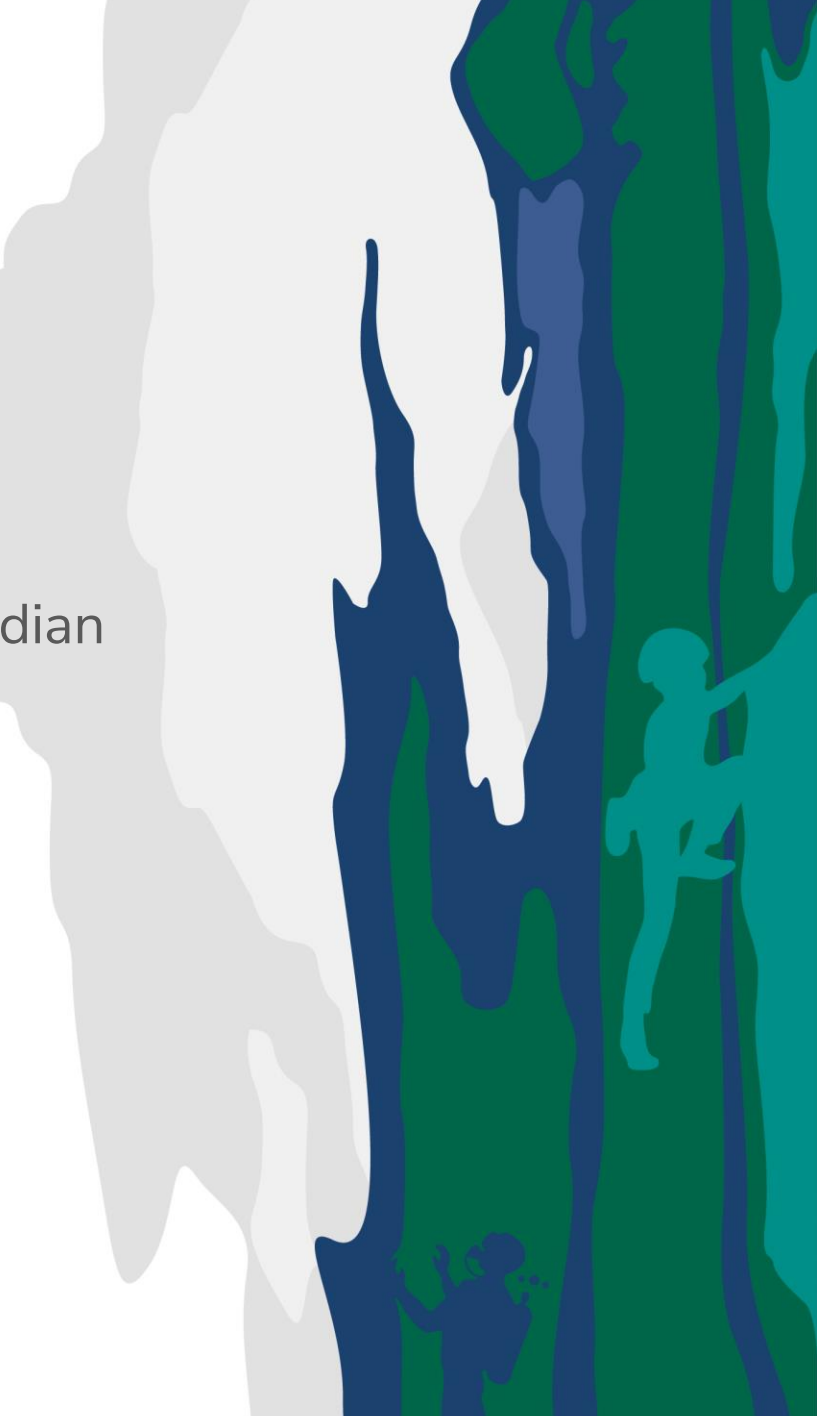

# **Submit Membership Application**

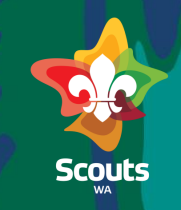

Parent

# Login into ScoutMap

2 Click on Submitted Requests/ Applications tab

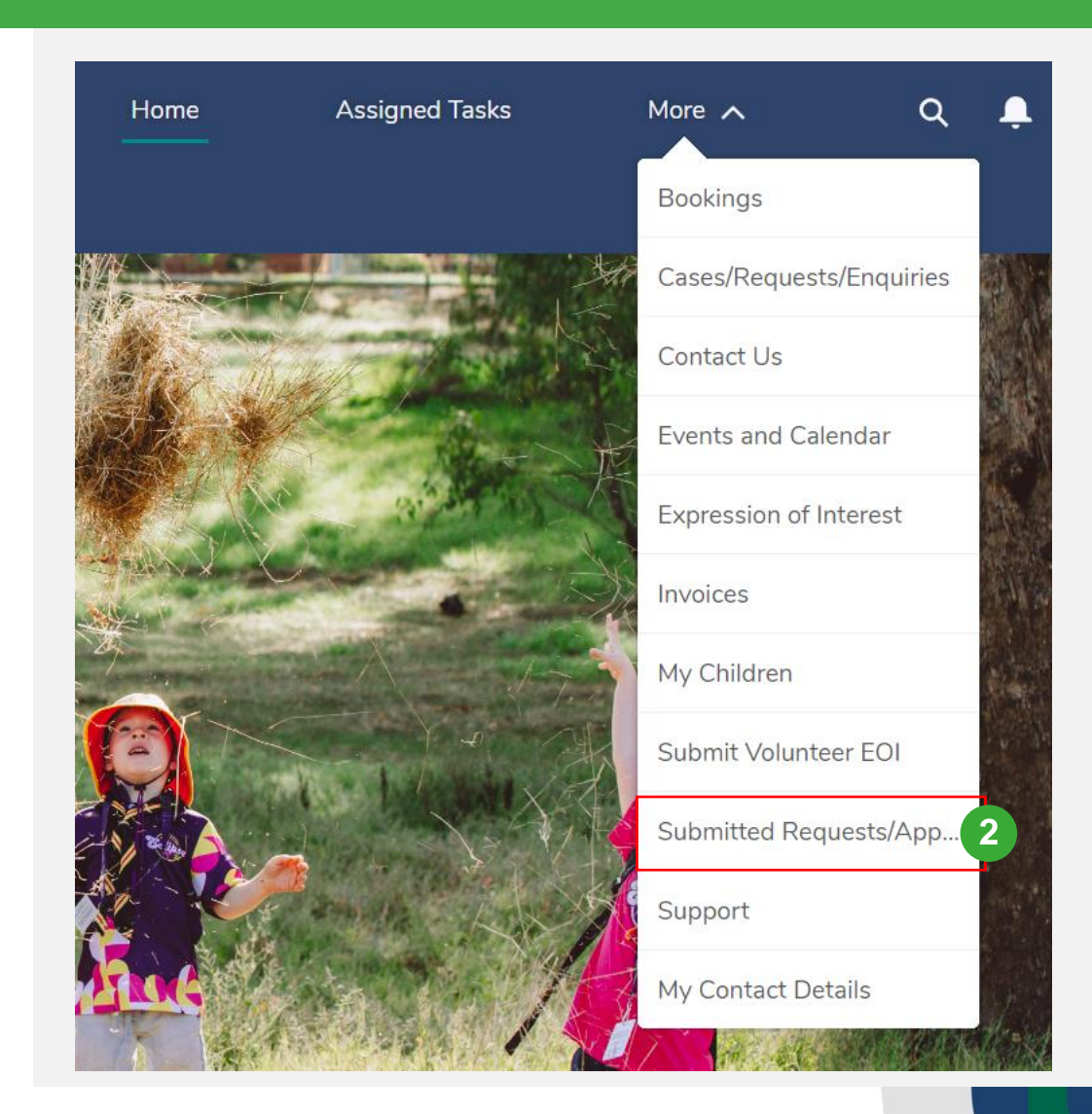

# **Submit Membership Application**

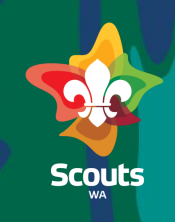

#### Parent

#### >> Steps

- Click on the Opportunity Name
- On Opportunity details, Click on 'Click to Submit Application' link

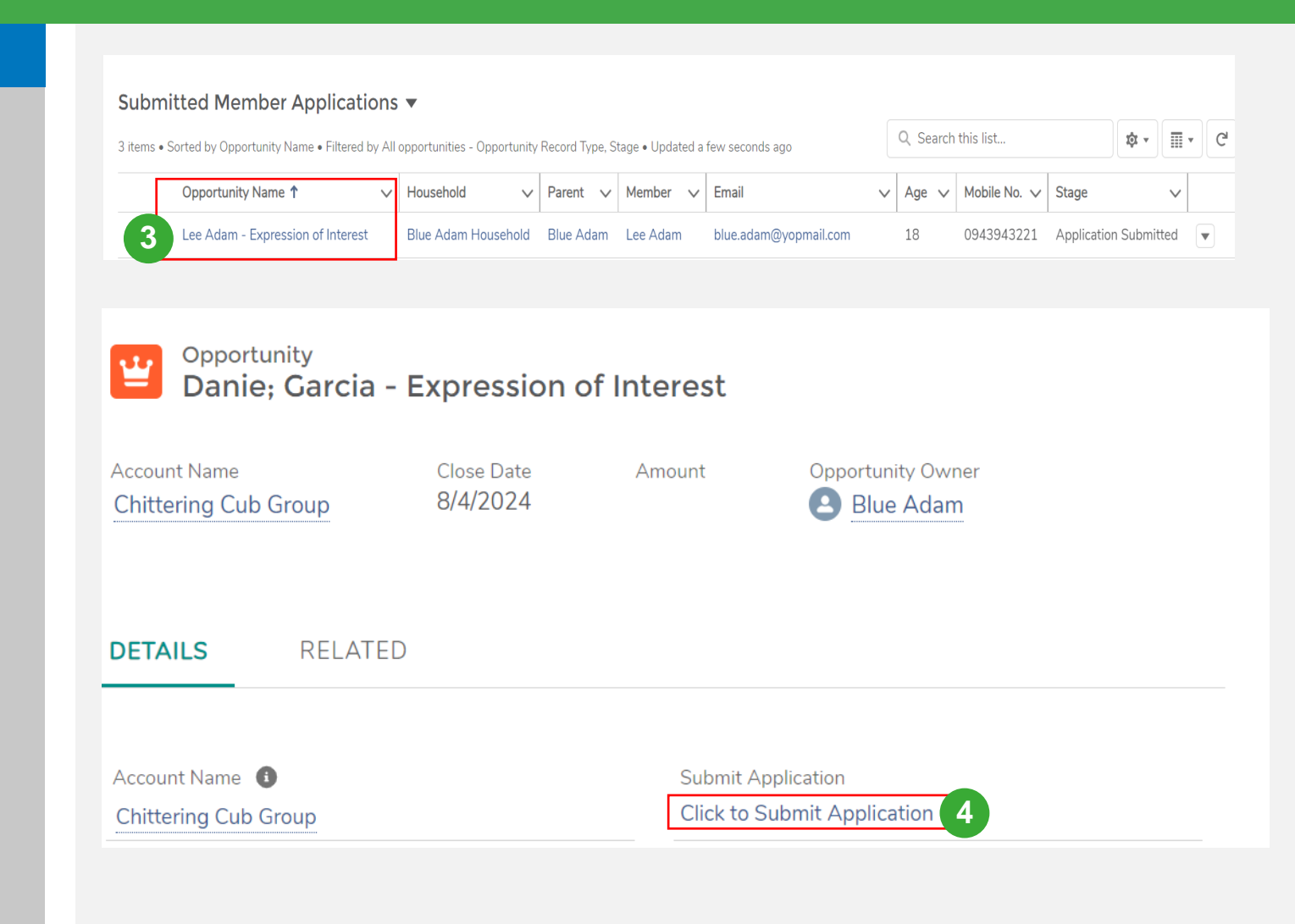

# Submit Membership Application

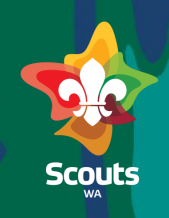

#### Parent

| 5 | Enter | the | details | 5 |
|---|-------|-----|---------|---|
|   |       |     |         |   |

Click on Submit

Steps

Now, Application is submitted.

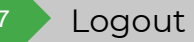

| ~                          | (Ave.) (Ave.) <p< th=""></p<> |
|----------------------------|----------------------------------------------------------------------------------------------------|
|                            | res<br>No                                                                                                    |
| S                          | cial Impact                                                                                                    |
| ~                          | has a super ball to confidence?                                                                                                    |
|                            | None                                                                                                    |
| н                          | s vour child had previous involvement in Scouting?                                                                                                    |
|                            | Yes                                                                                                    |
|                            | No                                                                                                    |
| м                          | edical Information                                                                                                    |
| Do                         | you consider the prospective youth member to have a disability, impairment or long-term condition?                                                                                                    |
|                            | Yes                                                                                                    |
| •                          | No                                                                                                    |
| Do                         | es the prospective youth member have any allergies?                                                                                                    |
|                            | Yes                                                                                                    |
| ۰                          | No                                                                                                    |
| Do                         | es the prospective youth member have any medications with them?                                                                                                    |
|                            | Yes                                                                                                    |
| •                          | No                                                                                                    |
| D                          | es the prospective youth member suffer from: (please tick all applicable and provide additional details)                                                                                                    |
|                            | Asthma                                                                                                    |
|                            | Diabetes                                                                                                    |
|                            | Epilepsy                                                                                                    |
| ls                         | here any further information you consider to be important?                                                                                                    |
|                            | Yes                                                                                                    |
| •                          | No                                                                                                    |
| М                          | edical Authority                                                                                                    |
| In<br>ex<br>be<br>de<br>in | the event of an accident or illness I authorise any Officer, Servant or Agent of The Scout Association of Australia, Western Australian Branch (Scouts WA) to obtain on my behalf and at my<br>pense such urgent medical assistance, treatment and nursing, hospital and ambulance service as may be considered as appropriate by the Officer, Servant or Agent of Scouts WA and (should it<br>advised by a duly qualified Medical Practitioner that it is necessary) to authorise a general anaesthetic. This clause also includes any dental treatment urgently required. I further agree to pay on<br>mand by Scouts WA all such medical, hospital and other fees and expenses incur red or to be incurred in such circumstances other than such fees and expenses recoverable under the policy of<br>surance taken out by Scouts WA. I acknowledge that I have read the above provisions prior to signing.                                                                                                    |
| Li                         | ability Statement Waiver                                                                                                    |
| ln<br>(N                   | consideration for being allowed to enter and participate in any activity or program at any place or site where any Scouts WA activity or program is conducted, the undersigned<br>lember) has read and agrees to the terms of the Scouts WA Liability Statement (Waiver) located at https://scoutswa.com.au/policies-procedures/                                                                                                    |
| м                          | embership                                                                                                    |
| •                          |                                                                                                    |
|                            | I understand that this form does not constitute membership of Scouts WA and an application for membership will require completion of this online application and navment of the relevant fees.                                                                                                    |

**Support and Feedback** 

# Endorse Membership Application- Group Leader

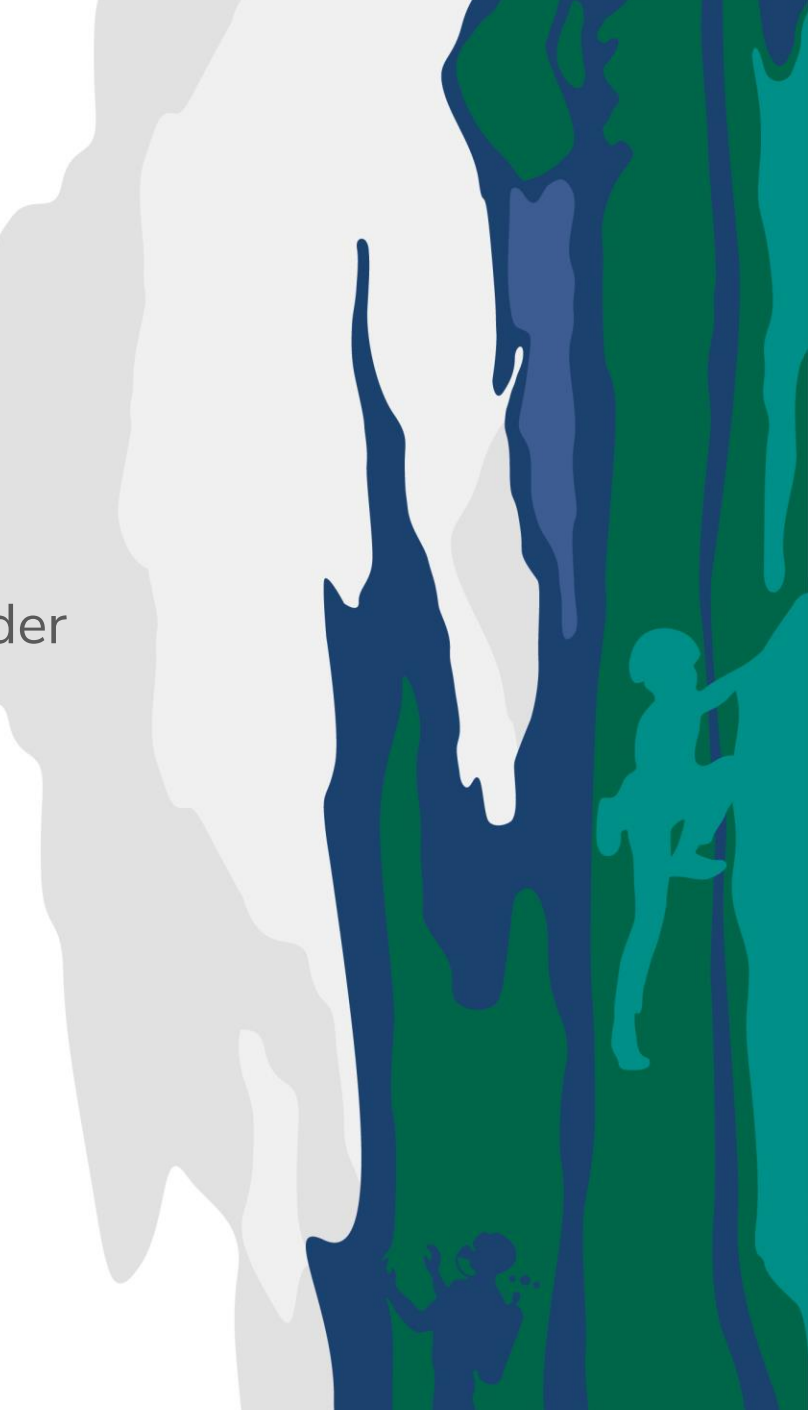

# **Endorse Membership Application**

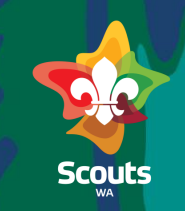

#### **Group Leader**

#### 

#### Group Leader logs into ScoutMap

Click on 'Submitted Request/Applications' tab

| Home        | Assigned Tasks |                        |
|-------------|----------------|------------------------|
|             |                | Events and Calendar    |
| 2804.4      |                | Expression of Interest |
| North State |                | Formation Assets       |
| 777         |                | Invoices               |
|             |                | Members                |
|             | KA             | My Children            |
| Com a       |                | Reports                |
|             |                | Section and their Me   |
|             | the states     | Submit Volunteer EOI   |
|             | 4              | Submitted Requests/    |
|             |                | Support                |
|             | A CAN          | My Contact Details     |

# **Endorse Membership Application**

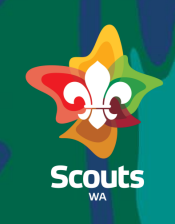

#### **Group Leader**

#### >>> Steps

- Click on Submitted Member Applications tab
- Click on Opportunity created (Name/Number)

**Note:** Stage will be updated to 'Membership Application Submitted' and Membership Fee is populated.

|                                                                                                    |                               |                   | 2      |              |                        |           |   |         |       |         |              |                       |     |         |        |
|----------------------------------------------------------------------------------------------------|-------------------------------|-------------------|--------|--------------|------------------------|-----------|---|---------|-------|---------|--------------|-----------------------|-----|---------|--------|
| Submitt                                                                                                    | ed Applications               | Submitted N       | Member | Application  | Submitted Volunteer Ap | plication |   |         |       |         |              |                       |     |         |        |
| Submi                                                                                                    | Submitted Member Applications |                   |        |              |                        |           |   |         |       |         |              |                       |     |         |        |
| 37 items • Sorted by Stage • Filtered by All opportunities - Opportunity Record Type, Stage • Updated a few seconds ago |                               |                   |        |              |                        |           |   | C       |       |         |              |                       |     |         |        |
|                                                                                                    | Opportunity Name              | 3                 | ~      | Household 🗸  | Parent V               | Member    | ~ | Email 🗸 | Age 🗸 | Phone V | Mobile No. 🗸 | Stage 1               | V N | lembers | $\sim$ |
| 1                                                                                                    | Ranjan Ali - Expres           | sion of Interest  |        | Ranjan Ali H | Ranjan do0 not use Ali |           |   |         |       |         |              | Application Submitted |     |         |        |
| 2                                                                                                    | Ranjan Ali 4 - Expr           | ession of Interes | t      | Ranjan Ali H | Ranjan do0 not use Ali |           |   |         |       |         |              | Application Submitted |     |         |        |
| 3                                                                                                    | Ranjan Ali - Expres           | sion of Interest  |        | Ranjan Ali H | Ranjan do0 not use Ali |           |   |         |       |         |              | Application Submitted |     |         |        |

# **Endorse Membership Application**

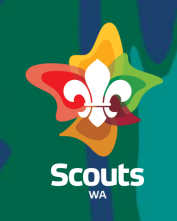

#### **Group Leader**

#### >>> Steps

- Click on pencil icon and Enable 'Endorsed' checkbox and Save
- 5
- Update Stage to 'Endorsed/Payment Pending' and Save

Now, Application will be moved to 'Endorsed/Payment Pending' stage.

| Ranjan Ali - Expression of Intere                                                                                                    | st                                          |             | + Follow Edit  |
|----------------------------------------------------------------------------------------------------|---------------------------------------------|-------------|----------------|
| count Name Close Date                                                                                                    | Amount Opportunity Owner                    |             |                |
| ETAILS RELATED                                                                                                    |                                             | Post        |                |
| ccount Name                                                                                                    | Submit Application                          | St          | nare an update |
| hittering Scout Group                                                                                                    | Membership Fee                              | î↓ ▼ Q. Sea | rch this feed  |
| pplication Submitted                                                                                                    | Endorsed                                    |             |                |
| 0360 ((6850))                                                                                                    |                                             | 1           |                |
|                                                                                                    |                                             |             |                |
| Application Submitted<br>D Waitlist<br>In Trial<br>Membership Applicatio                                                                                           | on Submitted                                |             |                |
| Application Submitted<br>Waitlist<br>In Trial<br>Membership Applicatio                                                                                             | on Submitted                                |             |                |
| Application Submitted<br>Waitlist<br>In Trial<br>Membership Application                                                                                            | on Submitted<br>ment 5 s<br>C               |             |                |
| Application Submitted<br>Waitlist<br>In Trial<br>Membership Application<br>Choosed/Pending Pay<br>Onboarding complete<br>Did not proceed                           | on Submitted<br>ment 5 s<br>C<br>7          |             |                |
| Application Submitted<br>Waitlist<br>In Trial<br>Membership Application<br>Choosed/Pending Pay<br>Onboarding complete<br>Did not proceed<br>Endorsed/Pending Payme | on Submitted<br>ment 5 s<br>C<br>7<br>ent • |             |                |

## Complete Membership Payment- Parent/Guardian

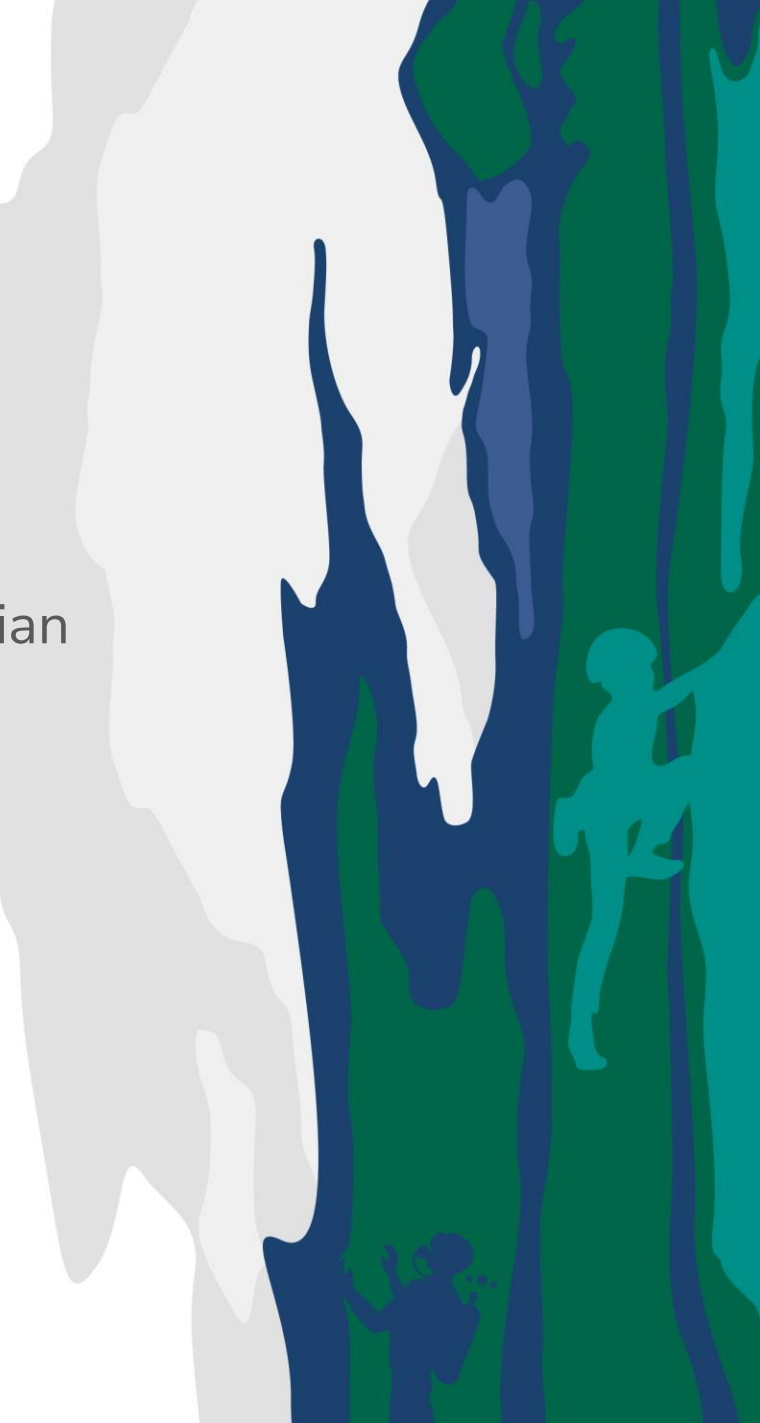

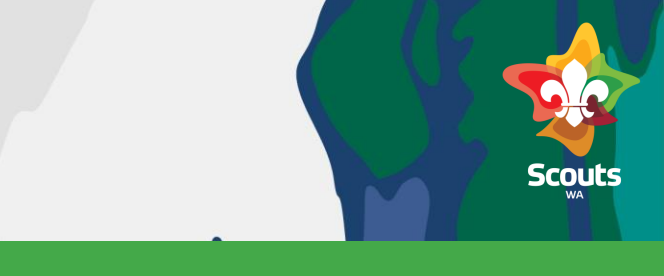

#### Parent

#### 

#### Login as Parent/Guardian

An email stating that an invoice has been prepared and a payment link is available will be sent to the parent.

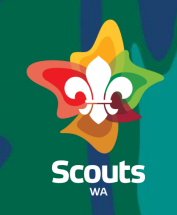

#### Parent

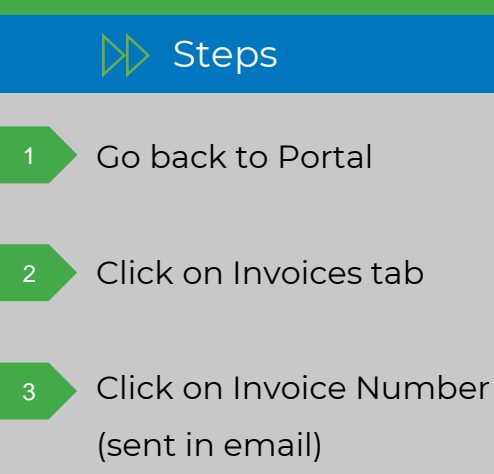

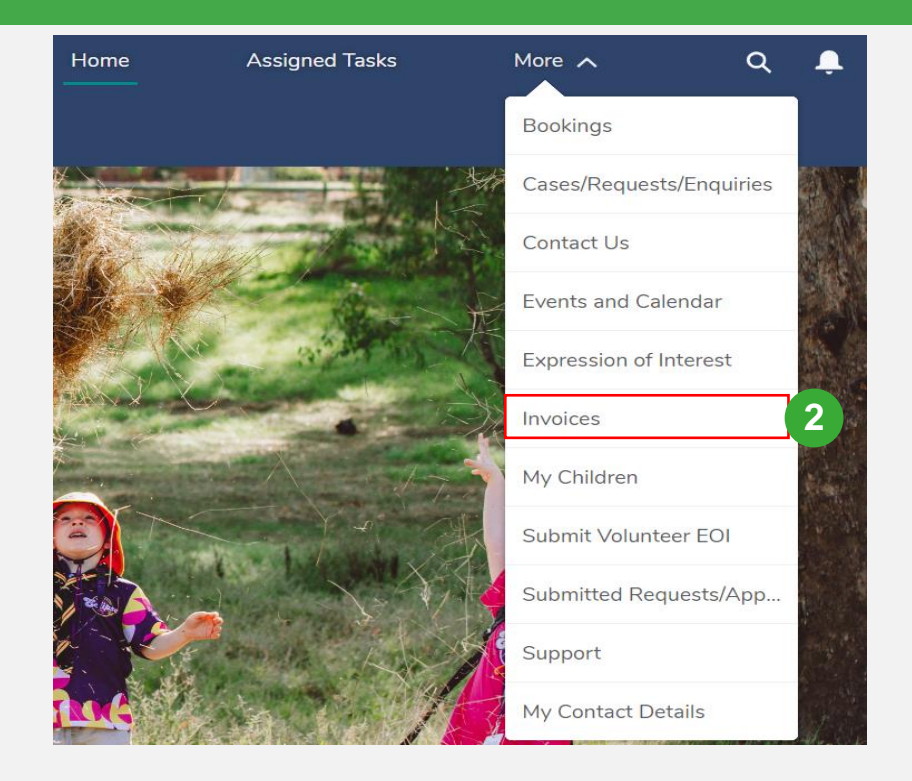

50+ items • Sorted by Invoice Number • Filtered by All invoices

Invoice Number 1

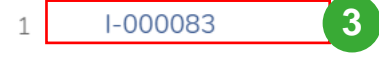

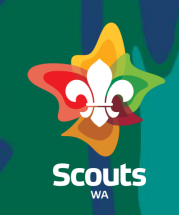

#### Parent

#### Steps

On Invoice details Page Click on Payment link

| Invoice<br>I-000200                                         |  |
|-------------------------------------------------------------|--|
| DETAILS RELATED                                             |  |
|                                                             |  |
| Invoice Number<br>I-000200                                  |  |
| Due Date<br>4/4/2024                                        |  |
| Membership Fee From Date<br>4/4/2024                        |  |
| Membership Fee To Date<br>4/4/2025                          |  |
| Amount                                                      |  |
| Status<br>Unpaid                                            |  |
| Application Submitted<br>Jennith A - Expression of Interest |  |
| Type of Invoice<br>Membership                               |  |
| Member<br>Jennith A                                         |  |
| Transaction Id                                              |  |
| Receipt Number                                              |  |
| Payment<br>Click here for payment                           |  |
| Youth Name<br>Jennith A                                     |  |

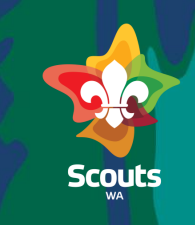

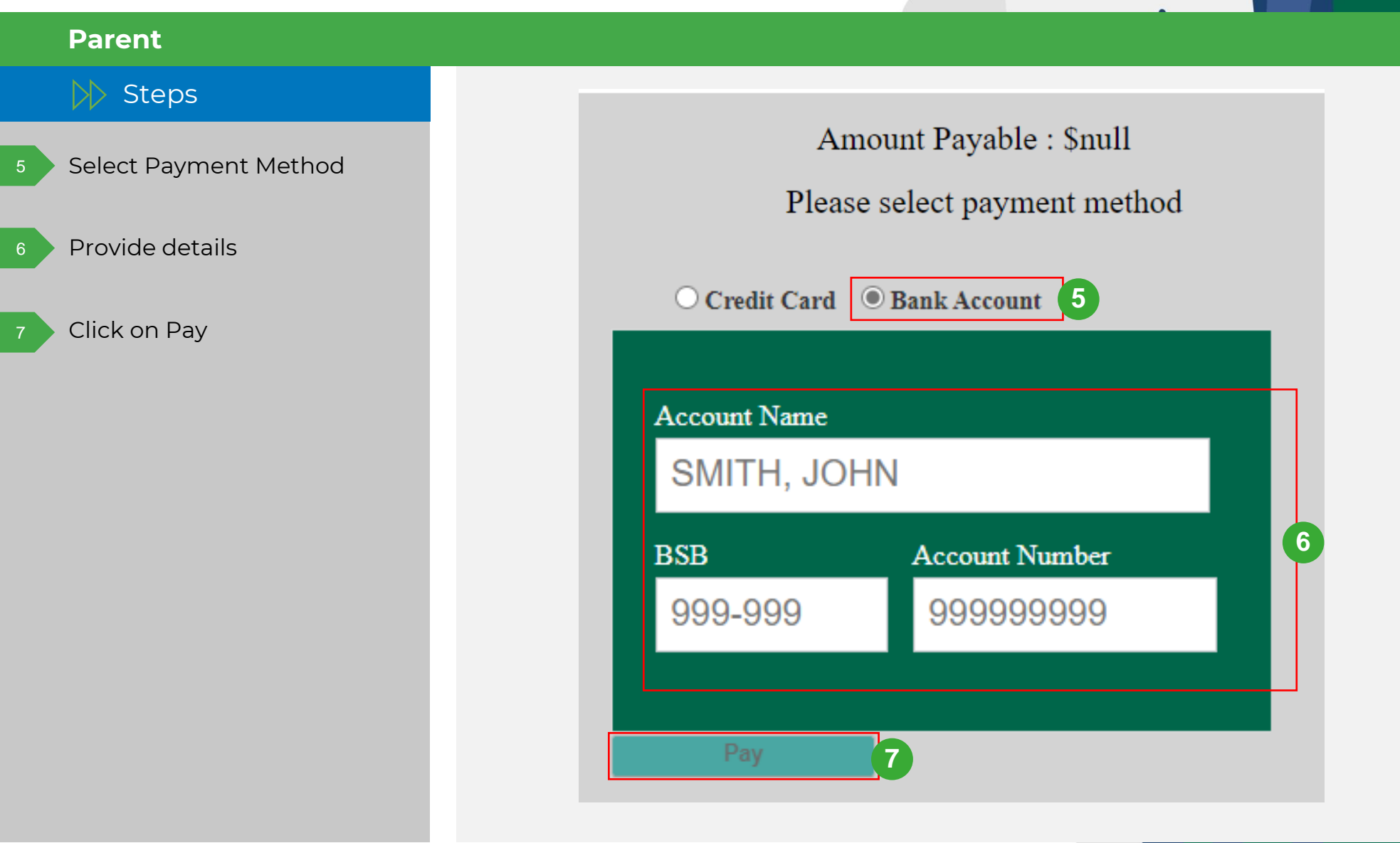

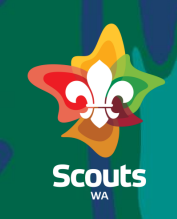

#### Parent Steps Invoice 1-000205 Now, payment is DETAILS RELATED completed, and Receipt Number is displayed. Invoice Number I-000205 Due Date System will redirect you to 4/4/2024 Membership Fee From Date Invoice page and below 4/4/2024 Membership Fee To Date fields will be updated: 4/4/2025 **Receipt Number** Amount • \$208.00 • Transaction id Status Paid • Status = Paid Application Submitted Jennith A - Expression of Interest Type of Invoice Logout Membership Member Jennith A Transaction Id 3698001699 Receipt Number 3698001699 Payment Payment complete